# **Business Objects**

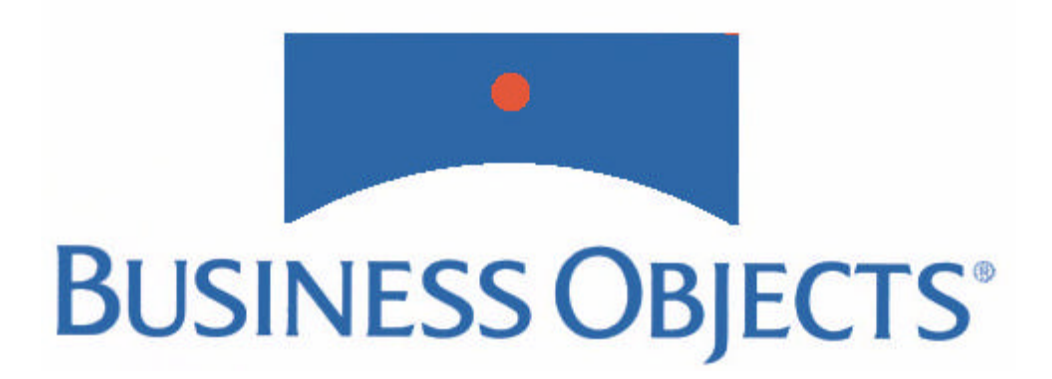

## **5.1.9 Installation Guide**

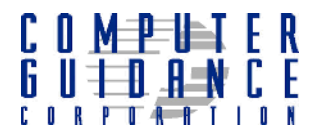

## **Business Objects Installation Guide**

#### COPYRIGHT

Copyright<sup>©</sup> 2005 Computer Guidance Corporation

The information contained in this User Guide is proprietary to Computer Guidance Corporation (CGC). Furthermore, it is not to be disclosed to any third party, or used in any manner not authorized in the Program License Agreement with Computer Guidance Corporation. The only exception to this is with prior written authorization from Computer Guidance Corporation.

Printed in the United States of America Version 5.1.9 March 2005

#### **Contact Us**

Please send your comments to

Computer Guidance Corporation 15035 N 75th Street Scottsdale, AZ 85260

Or call our Business Objects support staff

1-800-952-2002, extension 7

For Business Objects training, please contact Steve Gross at 1-480-44-7000, extension 7026 or visit the Computer Guidance Corporation web site at www.computer-guidance.com for a complete schedule of classes.

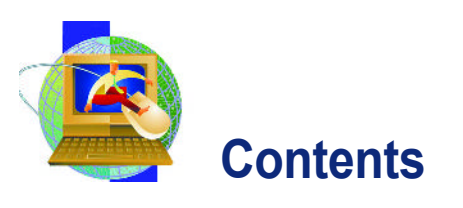

| Getting Started1                                                                                                    |
|----------------------------------------------------------------------------------------------------|
| Installation Checklist1                                                                                                    |
| System Requirements                                                                                                    |
| Hardware    2      Software    2      MiddleWare and Network Requirements    2                                                    |
| Operating Systems       2         CMS Requirements       3         AS/400 Requirements       3                                    |
| Installing Client Access/iSeries Access Express                                                                                   |
| Installing iSeries Access Service Pack                                                                                            |
| Creating ODBC Connections for Windows 2000 and XP21                                                                               |
| Creating a Connection to the Repository                                                                                           |
| Creating a Connection to the CMSFIL Data Source                                                                                   |
| Installing Supervisor/Business Objects                                                                                            |
| Creating the Business Objects Repository45                                                                                        |
| Creating an Empty Repository on the AS/40046                                                                                      |
| Building the Business Objects Repository                                                                                          |
| Granting Object Authority to the Repository                                                                                       |
| Setting Up General and New Users in Supervisor                                                                                    |
| Resetting the Database Engine (for Upgrades Only)65                                                                               |
| Resetting the Database Engine for the Repository Connection       65         Resetting the Document and Universe Engines       67 |
| Creating a Secured Connection to CMSFIL73                                                                                         |
| Creating the Connection to CMSFIL74                                                                                               |
| Downloading and Installing Universes                                                                                              |
| Installing Universes                                                                                                    |
| Installing Business Query                                                                                                    |
| Supervisor Domain Setup                                                                                                    |
| Security Domain Setup                                                                                                    |

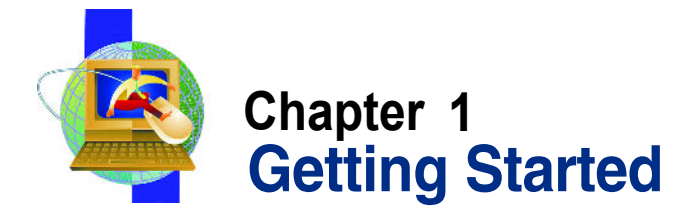

This guide was designed to provide complete installation instructions that enable you to fully utilize the Business Objects suite of products and the CMS Universes while maximizing the security features required in today's business environment. Read this entire guide before beginning the installation.

## **Installation Checklist**

- Read the installation guide before proceeding.
- Check system requirements.
- Install Supervisor on the supervisor's computer.
- Create a second Supervisor login profile.
- Create the BOMain Key.
- Create users for Business Objects.
- Install Business Objects on a client computer.
- Copy over the BOMain Key to the client computer.
- Download all Universes from the CGC web site to the Universe folder (e.g., C:\Program Files\Business Objects\Business Objects 5.1\Universe).
- Export the Universes to the Repository.
- Read the Release Notes on the Computer Guidance Corporation website.

1

## **System Requirements**

## Hardware

- IBM<sup>®</sup>-compatible machine with a P4 processor with 1.2 GHTZ or higher
- At least 512 MB of RAM; 256 MB of RAM is recommended
- Hard drive with 10 GIG of disk space
- CD-ROM drive
- **Note** If using distributed Business Objects, it is recommended that the nodes communicate over a dedicated network to handle the extra network traffic. Verify that the Domain Name Service is properly configured.

### Software

- Microsoft XP Service Pack 1 or Service Pack 2
- Microsoft Windows 2000 Professional Service Pack 3

## MiddleWare and Network Requirements

The appropriate RDBMS MiddleWare must be installed to enable the client PC to connect to the Business Objects repository and corporate databases. If using distributed WebIntelligence, it is recommended that the nodes communicate over a dedicated network to handle the extra network traffic.

## **Operating Systems**

Each machine using Business Objects must be properly configured as described below:

- Each machine must have the TCP/IP network protocol installed and working properly.
- Each machine must have the appropriate network protocol for the database MiddleWare installed and working properly. Database MiddleWares may use protocols such as TCP/IP, IPX/SPX or NetWare.
- The database MiddleWare must be installed and functioning properly.

**Note** Detailed information about installing TCP/IP, the database MiddleWare and the network protocol used by the database MiddleWare can be found in the administration manuals for the operating system and database.

## **CMS Requirements**

CMS Release 3.4.0 or higher and current associated requirements (sheets).

## AS/400 Requirements

The minimum AS/400 operating system requirement for RISC is release level V5R1.

It is highly recommended to operate at the latest AS/400 operating system PTF level. The chart below lists IBM PTFs by operating system. Be sure your operating system is running with these programs to avoid potential future issues.

#### **IBM PTFs by Operating System**

| Cumulative   |         |                               |            |  |  |
|--------------|---------|-------------------------------|------------|--|--|
| V5R3         | SI16496 | Latest cumulative PTF package | 12/09/2004 |  |  |
| V5R2         | SI16136 | Latest cumulative PTF package | 11/17/2004 |  |  |
| V5R1         | SI11806 | Latest cumulative PTF package | 04/30/2004 |  |  |
| Database/SQL |         |                               |            |  |  |
| V5R3         | SI16496 | Latest cumulative PTF package | 12/09/2004 |  |  |
| V5R2         | SI16136 | Database/SQL group PTF        | 11/17/2004 |  |  |
| V5R1         | SI11806 | Database/SQL group PTF        | 04/30/2004 |  |  |

Business Objects 5.1.9 Installation Guide 4

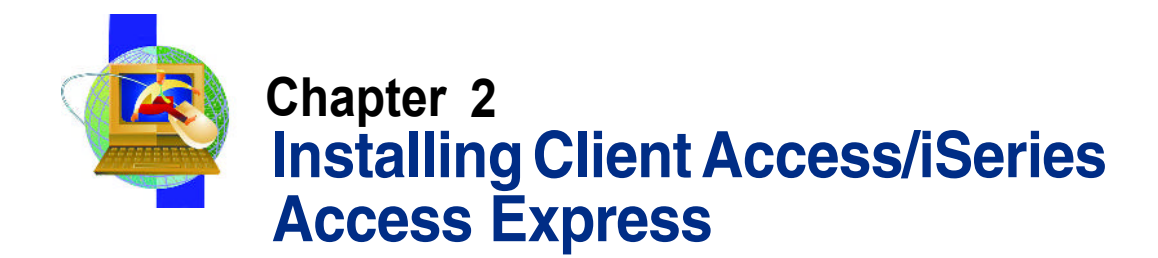

iSeries Access Express is an IBM product that provides client/server capabilities for connecting PCs to iSeries servers. iSeries Access Express must be installed before installing Business Objects on your server.

**Note** Before upgrading your current version of Client Access, open the ODBC Manager and delete the current Client Access, CMSFIL, and Repository connections.

## To delete the current version of Client Access, CMSFIL, and Repository connections

- On the Windows Start menu, select Control Panel, select Administrative Tools, and then select Data Sources (ODBC).
- 2 On the System DSN tab, select CMSFIL, and then click Remove.

3 An ODBC Administrator appears, asking if want to remove the CMSFIL Data Source. Click Yes, and then click OK.

| er DSN<br>ystem Da | System DSN   File DSN   Drivers   Tracing   Con                             | nection Pooling About     |
|--------------------|-----------------------------------------------------------------------------|---------------------------|
| Name               | Driver                                                                      | Add                       |
| CMSFIL<br>Repoint  | Client Access ODBC Driver (32-bit)<br>ry Client Access ODBC Driver (32-bit) | Remove                    |
|                    |                                                                             | Configure                 |
|                    | An ODBC System data source stores information a                             | bout how to connect to    |
|                    | on this machine including NT services                                       | e is visible to all users |

4 Repeat the same steps to delete the current **Repository** connection.

#### To install iSeries Access Express

5 Insert the Client Access Express CD in your CD-ROM drive.

If the installation does not automatically begin, in Windows Explorer, navigate to D:\iSeries Access Original Install Programs\V5R2\ (where D:\ is your CD-ROM drive), and then double-click SETUP.EXE.

The Upgrade Client Access Express message box appears.

| Upgrade | Client Access Express                                                                          |
|---------|------------------------------------------------------------------------------------------------|
| ?       | You are about to upgrade Client Access Express from V5R1M0 to V5R1M0. Do you want to continue? |
| 19      | <u>Yes</u> <u>N</u> o                                                                          |

6 In the Upgrade iSeries Access Express message box, click Yes.

#### The Upgrade Client Access Express window opens.

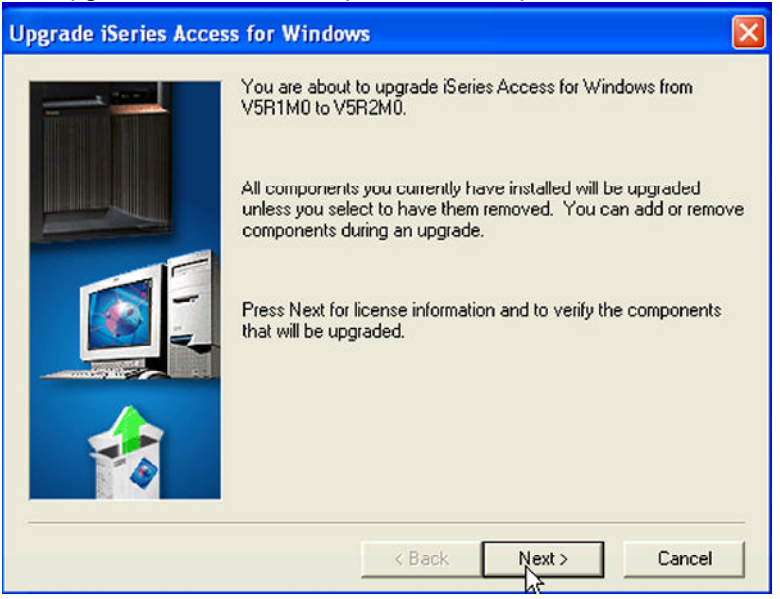

7 Click Next.

The License Information window appears.

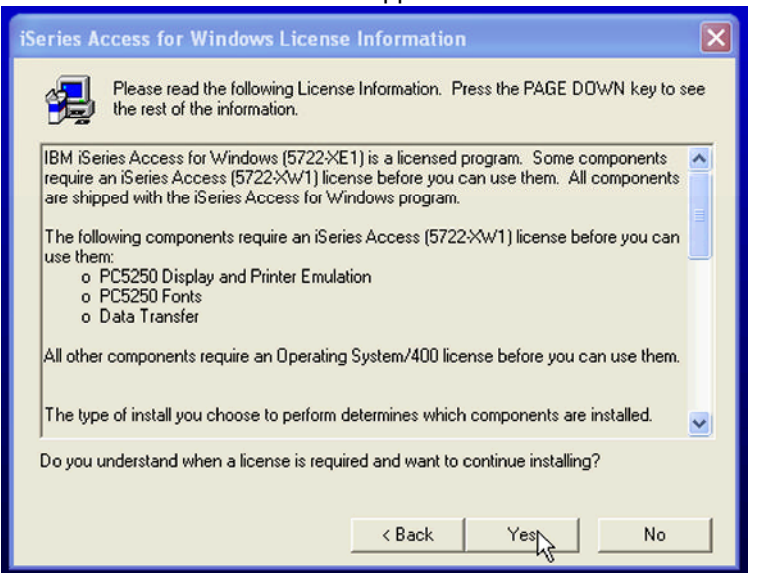

8 Click Yes.

The Building List of Components window displays with a progress indicator.

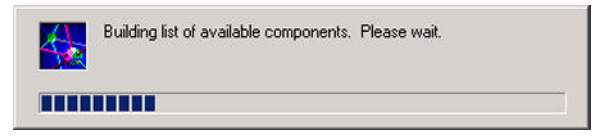

The Type of Upgrade window displays after the list of components is built.

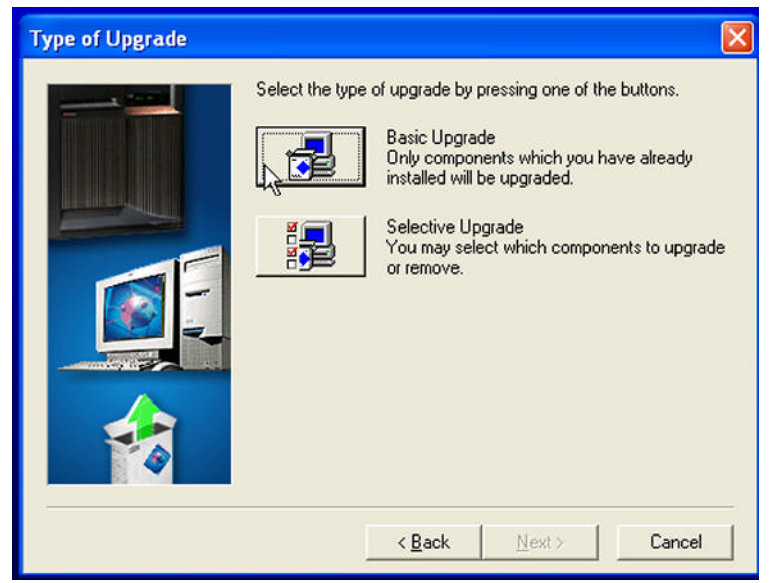

9 Click Basic Upgrade.

#### The Restricted Components window displays.

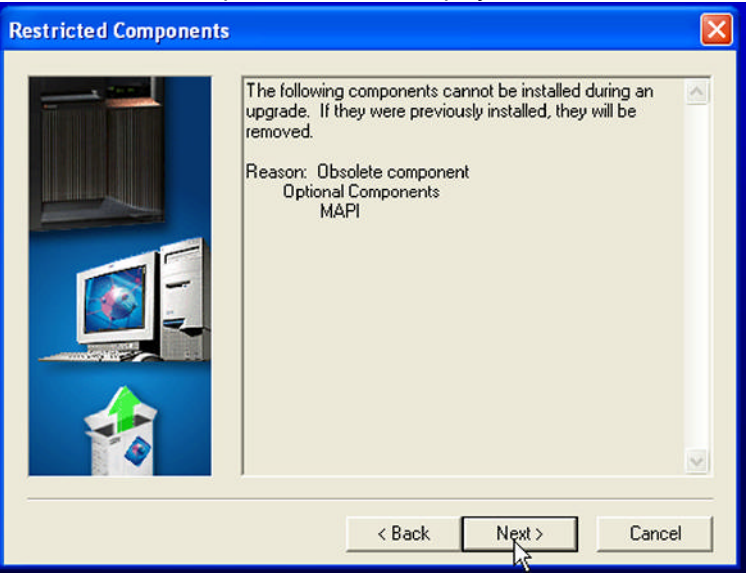

#### 10 Click Next.

The File Copy progress indicator box displays.

| Express Required Programs: Copying files<br>c\program files\ibm\client access\mri2924\cwbsom33.dll |
|----------------------------------------------------------------------------------------------------|
| 10 %                                                                                               |
| Cancel                                                                                             |

**11** The Start Upgrade window displays.

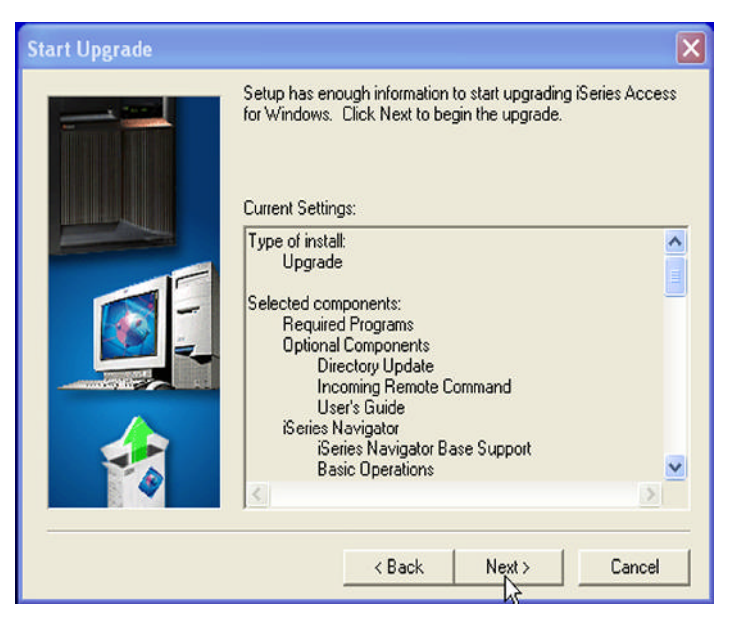

Uninstall Client Access Express.

| Uninstall Clie | ent Access Exp | ress   | $\times$ |
|----------------|----------------|--------|----------|
| Components to  | o uninstall:   |        |          |
| MAPI           |                |        |          |
|                |                |        |          |
|                |                |        |          |
|                |                |        |          |
|                |                |        |          |
|                |                |        |          |
|                |                |        |          |
|                |                |        |          |
|                | Uninstan       | Cancel |          |

Business Objects 5.1.9 Installation Guide

Once the files are copied, the Upgrade Completed window displays.

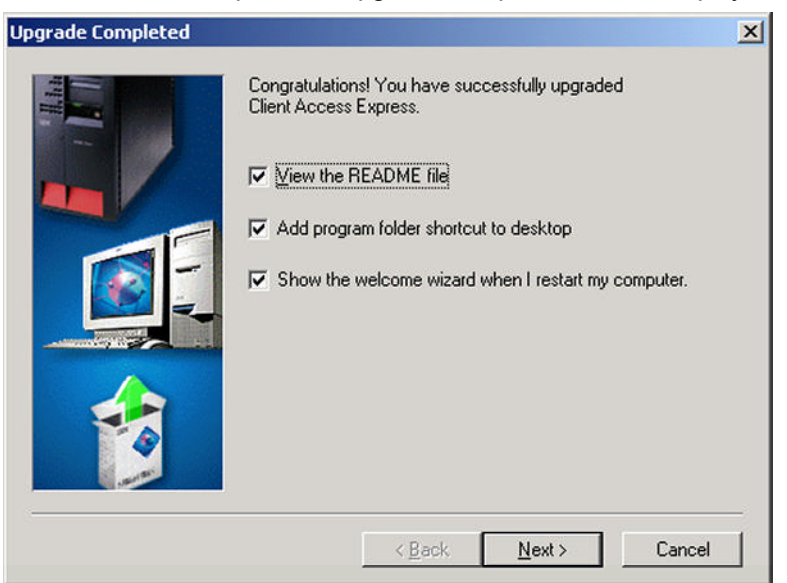

#### 12 Select the desired options and click Next.

The Restart Computer window displays.

| Setup has finished upgrading Client Access Express on your<br>computer. Before you can use the Client Access Express<br>upgrade you will need to restart your computer. You can restart<br>your computer now, or restart it later. In order to complete setup<br>the same user must sign on after restarting Windows. |
|----------------------------------------------------------------------------------------------------|
| <ul> <li>Yes, I want to restart my computer now.</li> <li>No, I will restart my computer later.</li> </ul>                                                                                                    |
| < <u>B</u> ack <b>Finish</b>                                                                                                    |

Installing Client Access/iSeries Access Express

**13** Click **Yes** to restart your computer now or **No** to restart your computer later, and then click **Finish**.

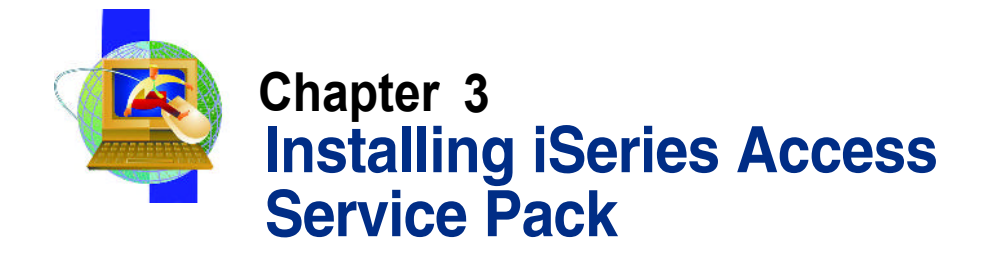

After installing iSeries Access Express, you must install the latest service pack before installing Business Objects.

#### To download and install the iSeries Access Service Pack

 Create a folder named Client Access Installation on the Desktop. To do this, right-click on the Desktop, point to New, and then click Folder. Name the folder Client Access Installation.

This folder will contain the installation files.

2 On the Start menu, point to Programs, point to IBM AS400 iSeries Access Express, and then click Internet Information.

The iSeries Access Express window displays.

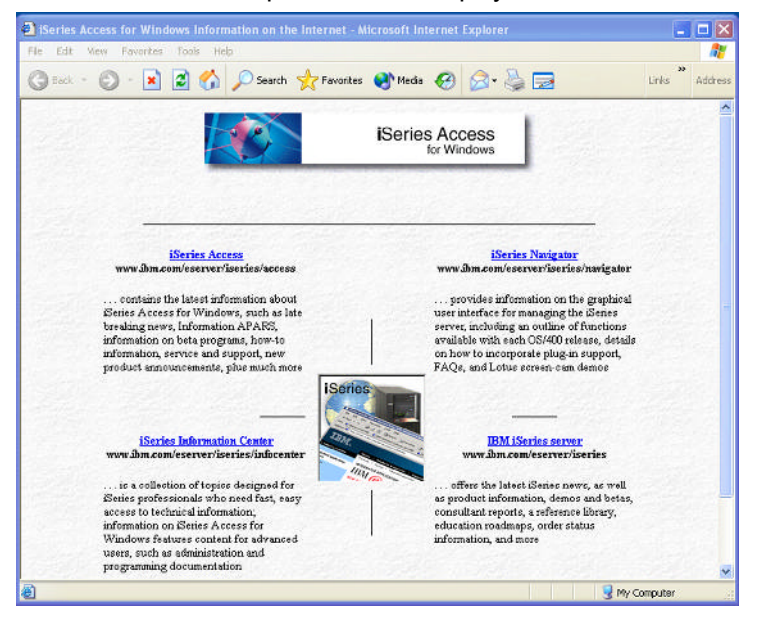

- 3 Click AS/400 iSeries Access in the top left corner.
- 4 Depending on your iSeries Access version, click the **SI number** in the table that corresponds to your Client Access version.

For example, if you have V5R3 loaded on your machine, click the SI number next to V5R3.

**Note** The service level number on the web site may be higher than what is listed in this example.

#### The Downloads window displays.

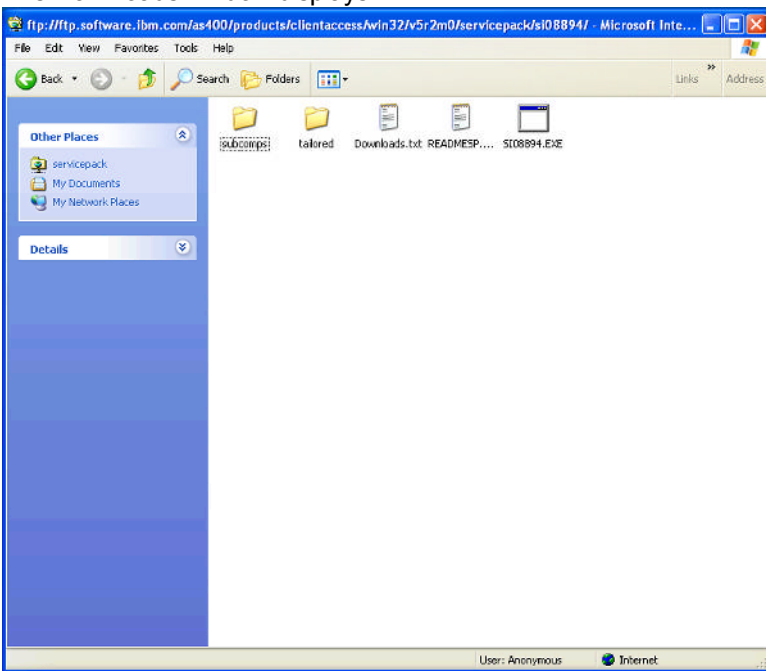

5 Click the .exe file.

The File Download window displays.

| File Download 🛛 🔀 |                                                                                                    |  |  |  |
|-------------------|----------------------------------------------------------------------------------------------------|--|--|--|
| ?                 | Some files can harm your computer. If the file information below<br>looks suspicious, or you do not fully trust the source, do not open or<br>save this file. |  |  |  |
|                   | File name: SI08894.EXE                                                                                                    |  |  |  |
|                   | File type: Application                                                                                                    |  |  |  |
|                   | From: ftp.software.ibm.com                                                                                                    |  |  |  |
|                   | This type of file could harm your computer if it contains<br>malicious code.                                                                                  |  |  |  |
|                   | Would you like to open the file or save it to your computer?                                                                                                  |  |  |  |
|                   | Open Save Cancel More Info                                                                                                    |  |  |  |
|                   | Always ask before opening this type of file                                                                                                    |  |  |  |

Installing iSeries Access Service Pack

6 Click **Save**, and then save the file in the iSeries Access Installation folder on your Desktop.

The Download Status window displays.

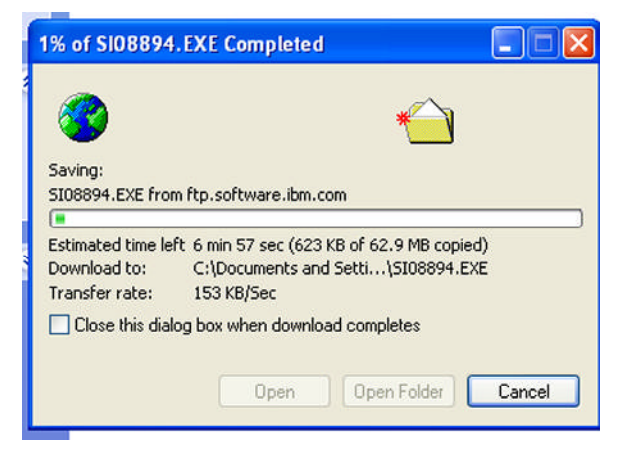

7 On the **Desktop**, in the **Client Access Installation** folder, doubleclick **.exe** file.

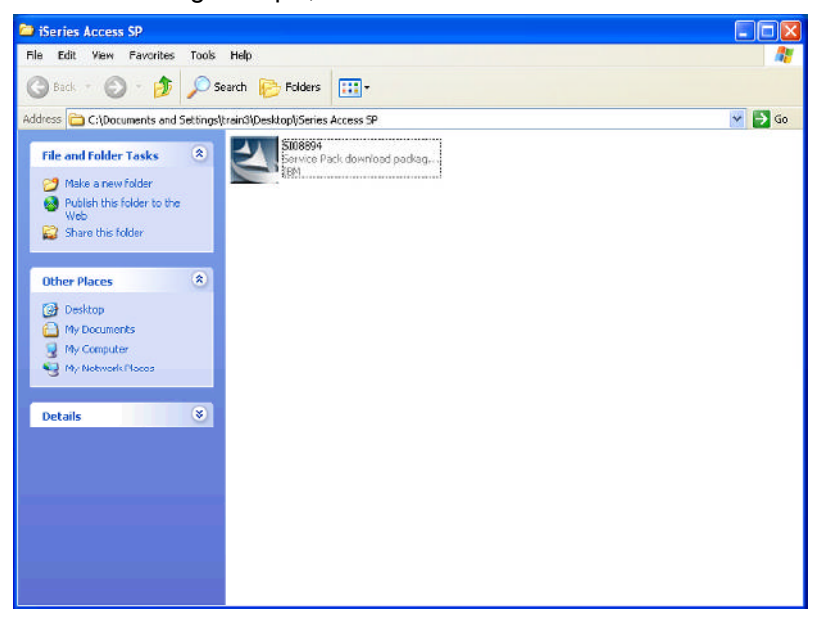

In the following example, the file is named SI08894.exe.

- 8 In the iSeries Access Installation folder, double-click the Setup.exe file.
- 9 The iSeries Access for Windows Service Pack Installation begins. Click **Next** after this.

| 🕲 iSeries Access for Windows Service Pack SI08894 (full image) - Install 🔀 |                                                                                                    |  |  |  |
|----------------------------------------------------------------------------|----------------------------------------------------------------------------------------------------|--|--|--|
|                                                                            | This download package will expand the <b>full</b> service pack<br>image for <b>VSR 2M0</b> iSeries Access for Windows into the<br>directory of your choice.<br>After expansion completes, the service pack install<br>wizard will automatically launch. If you do not want<br>to install the service pack at this time on your PC,<br>simply press Cancel on the first wizard panel.<br>To install the service pack later, run <b>setup</b> . exe from the<br>directory (for example, by double-clicking on setup.exe<br>from Windows Explorer) to install the<br>service pack on the PC. |  |  |  |
|                                                                            | < Back Next > Cancel                                                                                                    |  |  |  |

#### 10 Select Unpack the Files Used to Perform.

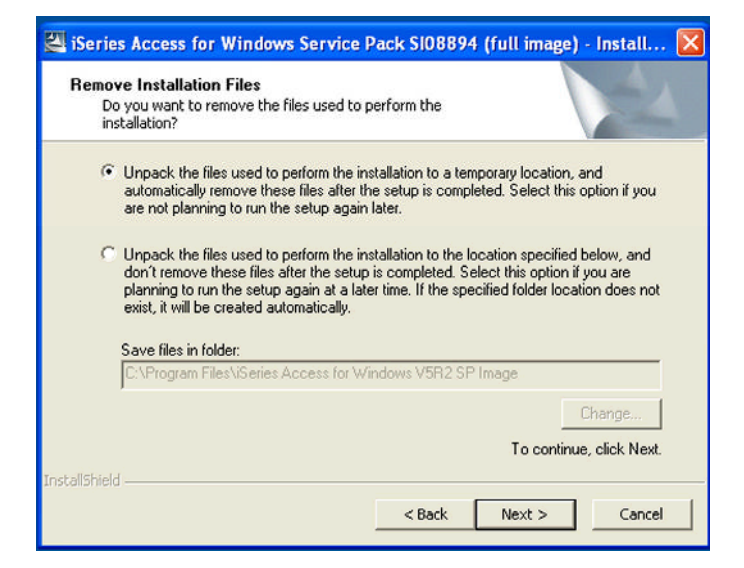

**11** A message box opens that prompts you that contents of this package are being extracted.

| Extracting Files<br>The contents of this package                                       | are being ex                 | tracted.                            |                                    | 24                      |
|----------------------------------------------------------------------------------------|------------------------------|-------------------------------------|------------------------------------|-------------------------|
| Please wait while the InstallSh<br>Access for Windows Service P<br>take a few moments. | ield Wizard e<br>ack SI08894 | xtracts the file<br>(full image) on | s needed to inst<br>your computer. | all iSeries<br>This may |
| Extracting SERVICE.LVL                                                                 |                              |                                     |                                    |                         |
|                                                                                        |                              |                                     |                                    |                         |
|                                                                                        |                              |                                     |                                    |                         |

The Start Copying Files window appears after the list of components is built.

| Start Copying Files |                                                                                                    |
|---------------------|----------------------------------------------------------------------------------------------------|
|                     | Setup has enough information to start copying iSeries Access for<br>Windows Service Pack files. If you want to review or change any<br>settings, click Back. If you are satisfied with the settings, click<br>Next to begin copying files.<br>Current Settings: |
|                     | Selected components:<br>Required Programs<br>Optional Components<br>Incoming Remote Command<br>iSeries Navigator Base Support<br>Basic Operations<br>Configuration and Service<br>Network<br>Security<br>Database                                               |
|                     | < Back Next > Cancel                                                                                                    |

Click Next.

**12** The Copying Files progress indicator box displays.

| Install Support: Copying files<br>c:\program files\ibm\client access\cwbinssp.ins |  |
|-----------------------------------------------------------------------------------|--|
| 79 %                                                                              |  |
| Cancel                                                                            |  |

**13** Setup completed. Once the files are copied, the Setup Complete window displays.

| Setup Completed |                                                                   |
|-----------------|-------------------------------------------------------------------|
|                 | iSeries Access for Windows Service Pack Setup is now<br>complete. |
|                 | < Back Finish                                                     |

14 Click **Yes** to restart your computer now or **No** to restart your computer later, then click **Finish**.

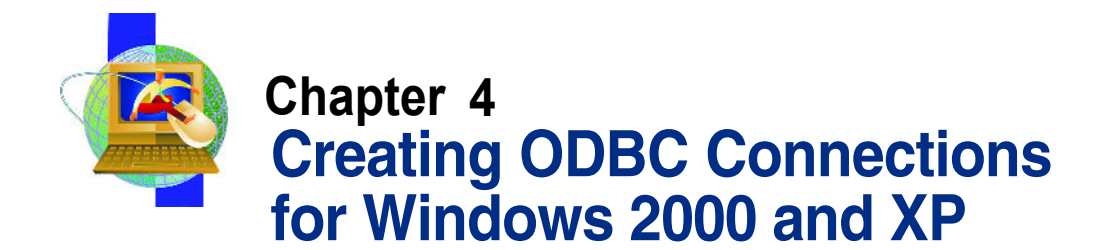

To install Business Objects, you must first create two connections to two databases. The first connection is to the library where the repository will be installed, and is explained in "<u>Creating a Connection to the Repository</u>" on page 22. Once you have completed all the steps in that section to connect to the Repository, you must follow the instructions in "<u>Creating a Connection to the CMSFIL Data Source</u>" on page 29 to create the second connection to the CMSFIL data source.

- CMSFIL Corporate database
- CGCUNV51 Repository

## **Creating a Connection to the Repository**

- 1 On the Start menu, point to Settings, and then click Control Panel.
- 2 On the Control Panel window, open Administrative Tools, and then open Data Sources (ODBC).

The ODBC Data Source Administrator opens.

| 🔊 ODBC D | ata Source /                                | dministra                                       | tor                                                   |                                            | ? 🔀                     |
|----------|---------------------------------------------|-------------------------------------------------|-------------------------------------------------------|--------------------------------------------|-------------------------|
| User DSN | System DSN                                  | File DSN 0                                      | Drivers Tracing                                       | Connection Poo                             | ling About              |
| System D | ata Sources:                                |                                                 |                                                       |                                            |                         |
| Name     | Driver                                      |                                                 |                                                       |                                            | Add                     |
|          |                                             |                                                 |                                                       |                                            | Remove                  |
|          |                                             |                                                 |                                                       |                                            | Configure               |
|          |                                             |                                                 |                                                       | _                                          |                         |
|          |                                             |                                                 |                                                       |                                            |                         |
|          |                                             |                                                 |                                                       |                                            |                         |
| 1        |                                             |                                                 |                                                       |                                            |                         |
| 3        | An ODBC Sy<br>the indicated<br>on this mach | stem data sou<br>data provider<br>ne, including | rce stores informa<br>. A System data<br>NT services. | ation about how to<br>source is visible to | connect to<br>all users |
|          |                                             |                                                 |                                                       | 1                                          |                         |
|          | _                                           | OK                                              | Cancel                                                | Apply                                      | Help                    |

In the example above, the System DSN tab is shown. Normally, when you open the ODBC Data Source Administrator, the User DSN tab is active

3 On the System DSN tab, click Add.

#### The Create New Data Source window opens.

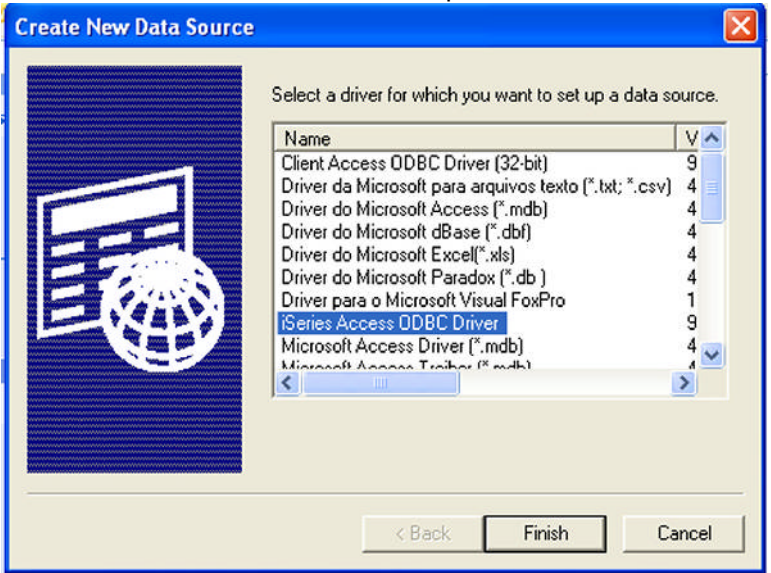

4 Select iSeries Access ODBC Driver, and then click Finish.

#### The iSeries Access for Windows ODBC Setup dialog box opens.

| eries Access for Windows ODBC Setup                                         | $ \times $ |
|-----------------------------------------------------------------------------|------------|
| General Server Packages Performance Language Catalog Translation Diagnostic | -1         |
| Data source name:                                                           |            |
| Repository                                                                  |            |
| Description:                                                                |            |
| Series Access for Windows ODBC data source                                  |            |
| Sustany                                                                     |            |
| 101118                                                                      |            |
|                                                                             |            |
|                                                                             |            |
|                                                                             |            |
|                                                                             |            |
|                                                                             |            |
|                                                                             |            |
|                                                                             |            |
|                                                                             |            |
|                                                                             |            |
|                                                                             |            |
|                                                                             |            |
|                                                                             |            |
|                                                                             |            |
| OK Cancel Apply Help                                                        |            |

- 5 In the iSeries Access for Windows ODBC Setup dialog box, on the General tab, perform the following:
  - In the Data Source Name box, enter Repository. а
  - b In the AS/400 System drop-down list, enter the iSeries IP address.

In the example above, the AS/400 System IP address is 10.1.1.18.

c Click Connection Options, and then under Default User ID, select Use the user ID specified below.

**Important** Do not specify a user ID.

| Connection options                                   | × |
|------------------------------------------------------|---|
| Default user ID:                                     |   |
| C Use Windows user name                              |   |
| C Use the user ID specified below                    |   |
| C None                                               |   |
| C Use Operations Navigator default                   |   |
| Signon dialog prompting:                             |   |
| Prompt for SQLConnect if needed                      |   |
| Never prompt for SQLConnect                          |   |
| Security:                                            |   |
| O Do not use Secured Sockets Layer (SSL)             |   |
| O Use Secured Sockets Layer (SSL)                    |   |
| Use same security as Operations Navigator connection |   |
|                                                      |   |
| OK Cancel Help                                       |   |
|                                                      |   |

- d Under Signon dialog prompting, select Prompt for SQLConnect if needed.
- e Under Security, select Use same security as Operations Navigator connection, and then click OK.
- 6 In the iSeries Access for Windows ODBC Setup dialog box, on the Server tab, perform the following:

#### In the Naming convention drop-down list, select SQL а naming convention (\*SQL).

| iSeries Access for Windows ODBC Setup                                                                                                    | ? 🔀  |
|----------------------------------------------------------------------------------------------------|------|
| General Server Packages Performance Language Catalog Translation Diagnostic                                                                          |      |
| Naming convention:<br>SQL naming convention ("SQL)                                                                                                   |      |
| SQL default library:<br>CGCUNV51                                                                                                    |      |
| Library list:                                                                                                    | _    |
| Connection type:<br>ReadAv/rite (all SQL statements allowed)<br>Read/Call (Select and Call statements allowed)<br>Read-Only (Select statements only) |      |
| Override default database with the following:                                                                                                    |      |
| Advanced                                                                                                    |      |
| OK Cancel Apply H                                                                                                    | lelp |

- **b** In the SQL default library box, enter CGCUNV51.
- Under Connection Type, select Read/Write (all SQL С statements allowed).

26

d Click Advanced, and then in the Advanced server options dialog box, in the Commit Mode drop-down list, select Commit immediate (\*NONE), and then click OK.

| Advanced server options                  |      |
|------------------------------------------|------|
| Commit mode:<br>Commit immediate ("NONE) |      |
| Time                                     |      |
| hh:mm:ss (*HMS)                          |      |
| Separator:                               |      |
| : (colon)                                |      |
| _ D.vo.                                  |      |
| Format                                   |      |
| yyyy-mm-dd (*ISO)                        |      |
| Separator:                               |      |
| - (dash)                                 |      |
|                                          |      |
| Separator:                               |      |
| . (period)                               |      |
| Maximum precision (31 or 63):            |      |
| Maximum scale (0-63):                    |      |
| Minimum divide scale (0-9):              |      |
| 0                                        |      |
| OK Cancel                                | Help |

- Note Leave all other defaults on the Advanced server options dialog box.
- In the iSeries Access for Windows ODBC Setup dialog box, е on the Packages tab, clear the Enable extended dynamic (package) support check box.

When you clear this check box, all other options on the Packages tab become unavailable.

| iSeries Access for Window | s ODBC Setup                                                | ? 🗙  |
|---------------------------|-------------------------------------------------------------|------|
| General Server Packages   | Performance   Language   Catalog   Translation   Diagnostic |      |
| Enable extended dynamic   | (package) support                                           |      |
| Default package settings- |                                                             |      |
| Package library:          |                                                             |      |
| JQGPL                     | Cache package locally                                       |      |
| Package usage             | Return code for unusable package                            |      |
| (e) Use/add               | Warning     C Ignore                                        |      |
|                           |                                                             |      |
|                           |                                                             |      |
|                           | Customize settings per application                          |      |
|                           |                                                             |      |
| <u></u>                   |                                                             |      |
|                           | OK Cancel Apply                                             | Help |

7 Click **OK**, and continue to "<u>Creating a Connection to the CMSFIL Data</u> <u>Source</u>" on page 29.

## **Creating a Connection to the CMSFIL Data** Source

This section explains how you create a connection to the CMSFIL data source after you have followed the steps in "Creating a Connection to the Repository" on page 22.

#### To create a connection to the CMSFIL data source

1 In the ODBC Data Source Administrator, on the System DSN tab, click Add.

The Create New Data Source dialog box opens.

| Create New Data Source                                                                                                    |       |
|----------------------------------------------------------------------------------------------------|-------|
| Select a driver for which you want to set up a data sou<br>Name<br>Client Access ODBC Driver (32-bit)<br>Driver da Microsoft Para arquivos texto (*.txt; *.csv)<br>Driver do Microsoft Access (*.mdb)<br>Driver do Microsoft Rexel(*.uls)<br>Driver do Microsoft Paradox (*.db )<br>Driver do Microsoft Paradox (*.db )<br>Driver do Microsoft Paradox (*.db )<br>Driver para o Microsoft Visual FoxPro<br>Neries Access DDBC Driver<br>Microsoft Access Driver (*.mdb)<br>Microsoft Access Driver (*.mdb) | arce. |

2 On the Create New Data Source dialog box, select iSeries Access ODBC Driver, and then click Finish.

- 3 On the **ODBC Setup** window, on the **General** tab, perform the following:
  - a In the Data Source Name box, enter CMSFIL.
  - **b** In the **AS/400 System** drop-down list, enter the iSeries IP address.

In the example below, the AS/400 IP address is 10.1.1.18.

| iSeries Access for Windows ODBC Setup                                       | ?×  |
|-----------------------------------------------------------------------------|-----|
| General Server Packages Performance Language Catalog Translation Diagnostic | - I |
| Data source name:                                                           |     |
| CMSFIL                                                                      |     |
| Description:                                                                |     |
| iSeries Access for Windows ODBC data source                                 |     |
| System:                                                                     |     |
| 10.1.1.18 Connection Options                                                |     |
|                                                                             |     |
|                                                                             |     |
|                                                                             |     |
|                                                                             |     |
|                                                                             |     |
|                                                                             |     |
|                                                                             |     |
|                                                                             |     |
|                                                                             |     |
|                                                                             |     |
|                                                                             |     |
| OK Cancel Apply H                                                           | elp |

c Click Connection Options, and then under Default User ID, select Use the user ID specified below.

Important Do not specify a user ID.

| Connection options                                     | × |
|--------------------------------------------------------|---|
| Default user ID:                                       |   |
| C Use Windows user name                                |   |
| C Use the user ID specified below                      |   |
| C None                                                 |   |
| C Use Operations Navigator default                     |   |
| Signon dialog prompting:                               |   |
| Prompt for SQLConnect if needed                        |   |
| C Never prompt for SQLConnect                          |   |
| Security:                                              |   |
| O Do not use Secured Sockets Layer (SSL)               |   |
| O Use Secured Sockets Layer (SSL)                      |   |
| O Use same security as Operations Navigator connection |   |
| OK Cancel Help                                         |   |

- d Under Signon dialog prompting, select Prompt for SQLConnect if needed.
- e Under Security, select Use same security as Operations Navigator connection, and then click OK.
- 4 Click the **Server** tab, and then perform the following:
  - In the Naming convention drop-down list, select SQL а naming convention (\*SQL).

#### b In the SQL default library box, enter CMSFIL.

| iSeries Access for Windows ODBC Setup                                                                          | ? 🗙  |
|----------------------------------------------------------------------------------------------------|------|
| General Server Packages Performance Language Catalog Translation Diagnostic                                    | 1    |
| Naming convention:<br>SQL naming convention (*SQL)                                                             |      |
| SQL default library:                                                                                           |      |
| Library list:                                                                                                  |      |
|                                                                                                    |      |
| Connection type:<br>Read/w/rite (all SQL statements allowed)                                                   |      |
| <ul> <li>Read/Call (Select and Call statements allowed)</li> <li>Read-Only (Select statements only)</li> </ul> |      |
| Override default database with the following:                                                                  |      |
|                                                                                                    |      |
|                                                                                                    |      |
| Advanced                                                                                                    |      |
| OK Cancel Apply H                                                                                              | lelp |

c Under Connection Type, select Read/Write (all SQL statements allowed).
d Click Advanced, and then in the Advanced server options dialog box, in the Commit Mode drop-down list, select Commit immediate (\*NONE), and then click OK.

| Advanced server options             |   |
|-------------------------------------|---|
| Commit mode:                        |   |
| Commit immediate ("NONE)            |   |
| Time                                |   |
| Format:                             |   |
| Separator                           |   |
| : (colon)                           |   |
| Date                                |   |
| Format:                             |   |
| yyyy-mm-dd (1SO)                    |   |
| Separator:                          |   |
| - (dash)                            |   |
| Decimal properties                  |   |
| Separator:                          |   |
| j. (period)                         |   |
| Maximum precision (31 or 63):<br>31 |   |
| Maximum scale (0-63):               |   |
| 31                                  |   |
| Minimum divide scale (0-9):         |   |
|                                     |   |
| OK Cancel Hel                       | P |

- Note Leave all other defaults on the Advanced server options dialog box.
- In the iSeries Access for Windows ODBC Setup dialog box, е on the **Packages** tab, clear the **Enable extended dynamic** (package) support check box.

When you clear this check box, all other options on the Packages tab become unavailable.

| iSeries Access for Windows                                                           | s ODBC Setup                                                            | ?×   |
|--------------------------------------------------------------------------------------|-------------------------------------------------------------------------|------|
| General Server Packages                                                              | Performance   Language   Catalog   Translation   Diagnostic             | 1    |
| Enable extended dynamic (     Default package settings     Package library:     QGPL | (package) support                                                       |      |
| Package usage<br>C Use<br>C Use/add                                                  | Return code for unusable package     C Error     G Warning     C Ignore |      |
|                                                                                      | Customize settings per application                                      |      |
|                                                                                      | OK Cancel Apply H                                                       | lelp |

f Click Apply, and then click OK.

When you click OK, you return to the ODBC Data Source Administrator, which displays the new data sources you just created: CMSFIL and Repository.

- 5 In the ODBC Data Source Administrator, click OK.
- 6 If open, close the **Administrative Tools** window.

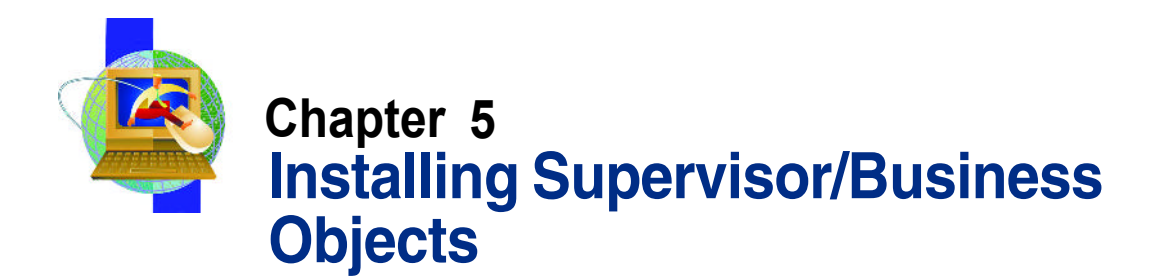

Your product key determines the modules that will be installed, which includes Supervisor. Also, before you install Business Objects, close all open applications.

### To install Supervisor/Business Objects

1 Insert the Business Objects disk into your CD-ROM drive.

The installation program automatically starts and the Welcome to Business Objects Setup window appears.

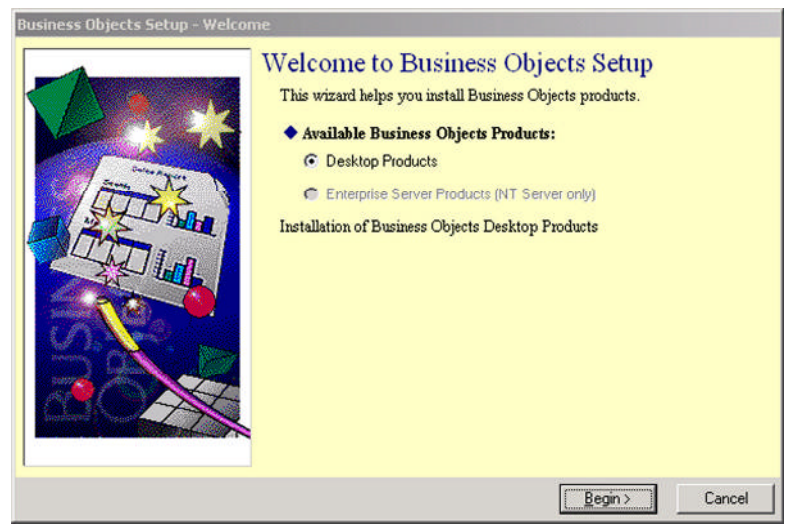

If the Welcome to Business Objects Setup window does not automatically open, in Windows Explorer, navigate to D:\Vol1\Setup (where D:\ is your CD-ROM drive), and then double-click Setup.exe. 2 On the Welcome to Business Objects Setup window, select Desktop Products, and then click Begin.

The Installation Overview window opens.

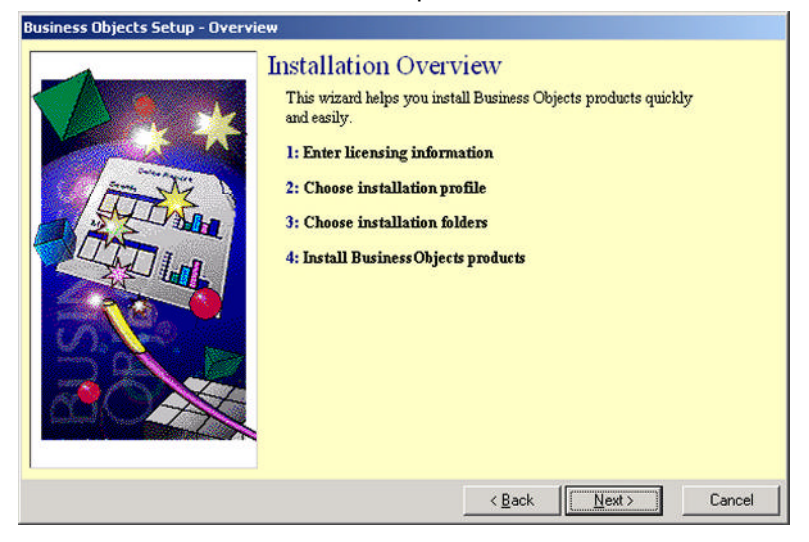

3 Click Next.

### The User Information window appears.

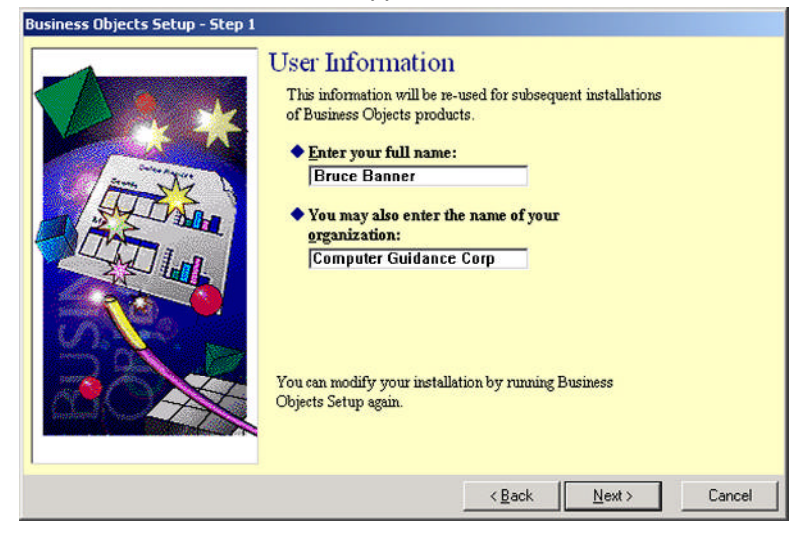

- 4 On the **User Information** window, perform the following:
  - a In the Enter your full name box, enter a valid name.

In the example above, the full name is Bruce Banner and the organization name is Computer Guidance Corporation.

**b** In the **You may also enter the name of your organization** box, enter the name of your organization, and then click **Next**.

The Licensing Information window opens.

| Business Ob | iects Setur | o - Step 2 |
|-------------|-------------|------------|
|             |             |            |

| Licensing Information<br>Please enter your license keys.<br>Product Key:<br>Data Access Key: |        |
|----------------------------------------------------------------------------------------------|--------|
| < <u>B</u> ack <u>N</u> ext >                                                                | Cancel |

- 5 On the **Licensing Information** window, perform the following:
  - a In the **Product Key** box, enter a valid product key.
  - b In the Data Access Key box, enter the data access key.

The data access key is listed on the Welcome letter included with the Business Objects CD. As mentioned earlier, the product key and data access key you enter here determine which Business Objects modules are installed.

Click Next.

The Business Objects Setup - License Agreement window appears.

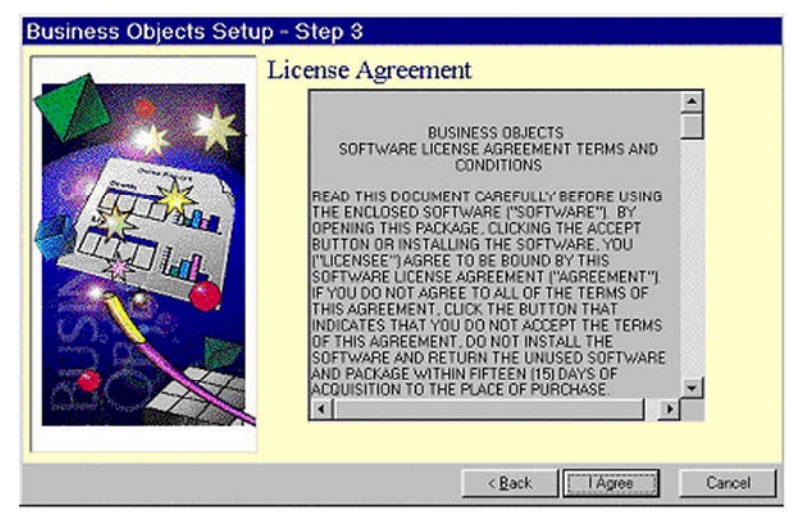

6 Read the Business Objects license agreement carefully, and then click **I Agree**.

38

The Choose Setup Profile window appears.

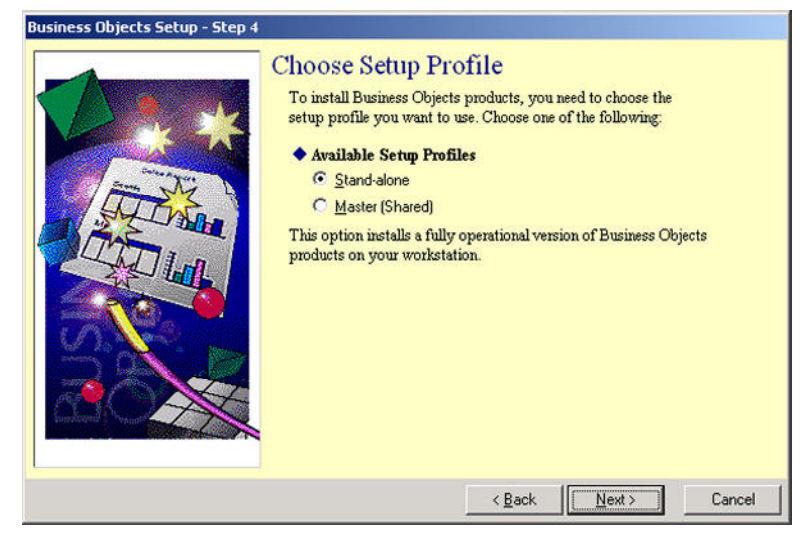

7 On the Choose Setup Profile window, under Available Setup Profiles, select Stand-alone, and then click Next.

The Choose Installation Profile window appears.

-

| Choose Installation Profile<br>Vou need to specify the type of installation you want to<br>set up. Choose one of the following:<br>• Available Installation Profiles:<br>• Express<br>• Minimal<br>• Eustom<br>This option lets you select the Business Objects products<br>and modules you want to install. |
|----------------------------------------------------------------------------------------------------|
| < <u>B</u> ack <u>N</u> ext> Cancel                                                                                                    |

8 On the Choose Installation Profile window, under Available Installation Profiles, click Custom, and then click Next.

The Choose Installation Folders window opens.

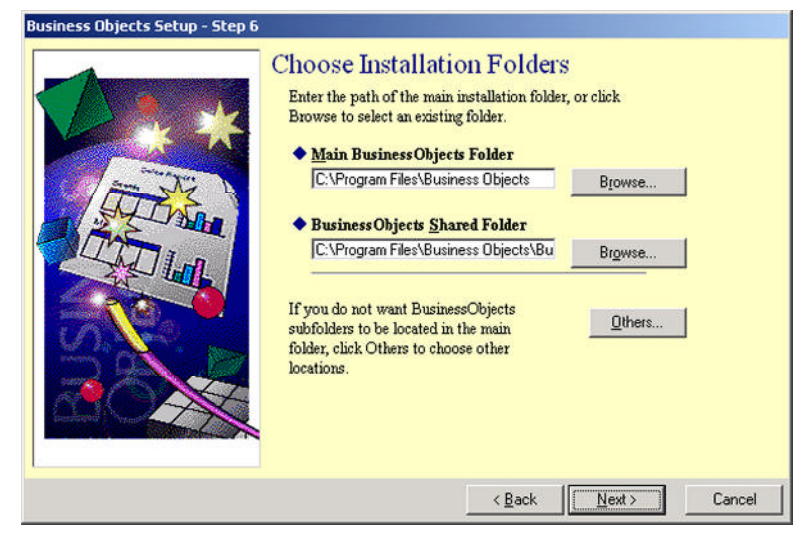

- 9 On the Choose Installation Folders window, perform the following:
  - a If you do not want to use the default folder listed, next to the **Main Business Objects folder,** click **Browse**, and then select a folder for the installation.
  - **b** If you do not want to use the default subfolders, click **Others**, and then select the appropriate subfolders for the installation
  - C Click Next.
- **10** If the message appears stating the folder does not exist, click **Yes**.

The Choose Products and Modules window appears.

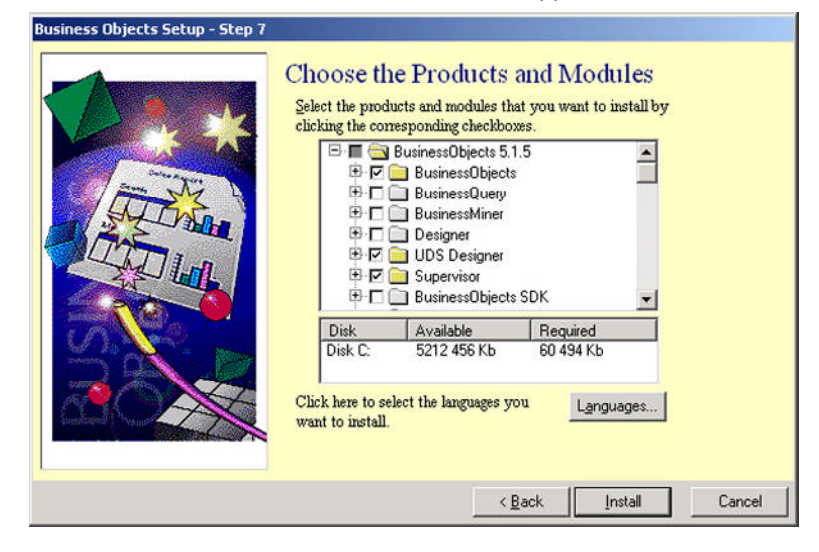

- **Note** Your installation product key defaults to the modules your company purchased. Adding modules requires an additional product key.
- 11 On the Choose the Products and Modules window, perform the following:
  - a Ensure that Business Objects is selected.

Depending on the product key you entered earlier, Business Objects should already be selected. If not, when you select Business Objects, you must enter the Business Objects license key when prompted.

**b** If you are installing to the Supervisor's computer, ensure that **Supervisor** is selected.

Similar to Business Objects, depending on the license key you entered earlier, Supervisor should already be selected. If not, when you select Supervisor, you must enter the Supervisor license key when prompted.

**c** Select **Languages** to install a different language than English (default) for the regional settings.

If more than one language is installed, you can select the interface language from within the application that you want to use.

d Expand Data Access Packs, and then ensure that only Generic ODBC and DB2 are selected.

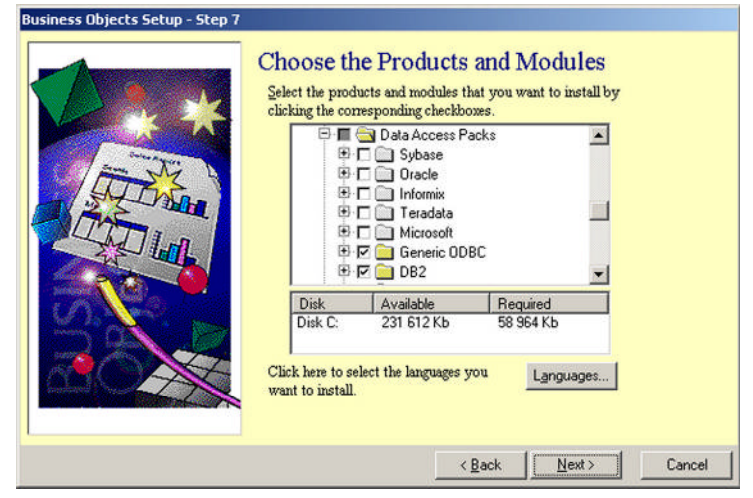

### e Click Next.

The Business Objects Setup Close Applications window displays.

| Busine               | ss Objects Setup                                                                                                    |
|----------------------|----------------------------------------------------------------------------------------------------|
| 32                   | We recommend you close all applications before proceeding.                                                               |
| Your sys<br>By defau | tem may have more recent files (DLL) then those provided by BusinessDbjects.<br>&, Setup will not overwrite these files. |
| F Promp              | t me if more recent versions of files (DLL) are detected on my system.                                                   |
|                      | COK.                                                                                                    |

**Note** Do *ot* select the box to prompt for more recent versions of files.

### 12 Click OK.

The Business Objects Setup progress indicator appears.

| Business Objects Setup    |      |
|---------------------------|------|
| Initializing installation | Stop |
|                           |      |
|                           |      |

All required files are copied during the installation. Do not interrupt this process.

**13** When you are prompted to view the README, click **Yes** to display the README file.

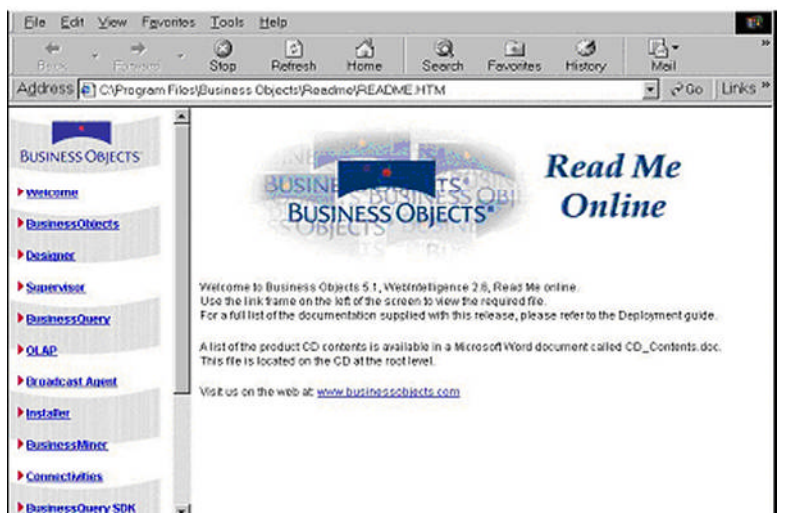

You can view related information on the Business Objects Web page. Go to <u>www.businessobjects.com</u>.

- **14** Close the README.
- 15 When you are prompted to check MiddleWare, click Yes.

| Business | Objects Setup    |     | ×  |
|----------|------------------|-----|----|
|          | Check MiddleWare | Yes | No |

The MiddleWare utility checks the Business Objects drivers that were installed. Although this step is not required, we recommend that you check MiddleWare for the Client Access Connection.

16 When the Installation was successful message appears, click OK.

| Objects Setup                | ×                                             |
|------------------------------|-----------------------------------------------|
| Installation was successful. |                                               |
|                              | Objects Setup<br>Installation was successful. |

Installing Supervisor/Business Objects

Congratulations! You have successfully installed Business Objects. If you are a new user, we recommend you take the Business Objects Quick Tour located in the Business Objects folder.

**17** Close all open windows.

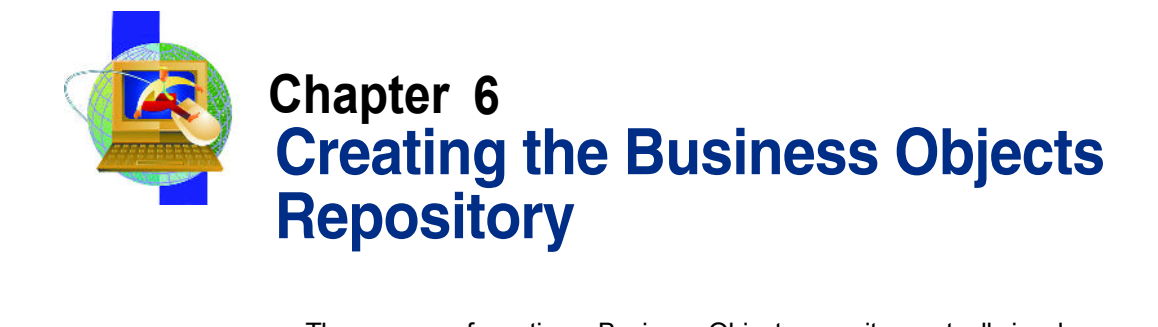

The process of creating a Business Objects repository actually involves the following step:

1 "Creating an Empty Repository on the AS/400"

## Creating an Empty Repository on the AS/400

Follow the procedure below to create the empty repository to which users will connect.

#### To create the AS/400 Business Objects Repository

- 1 In an AS/400 session, on the **Sign On** screen, in the **User** field, type the user name required to access the AS/400.
- 2 In the **Password** field, type the password required to access the AS/400, and then press **Enter**.

The AS/400 Main Menu screen appears.

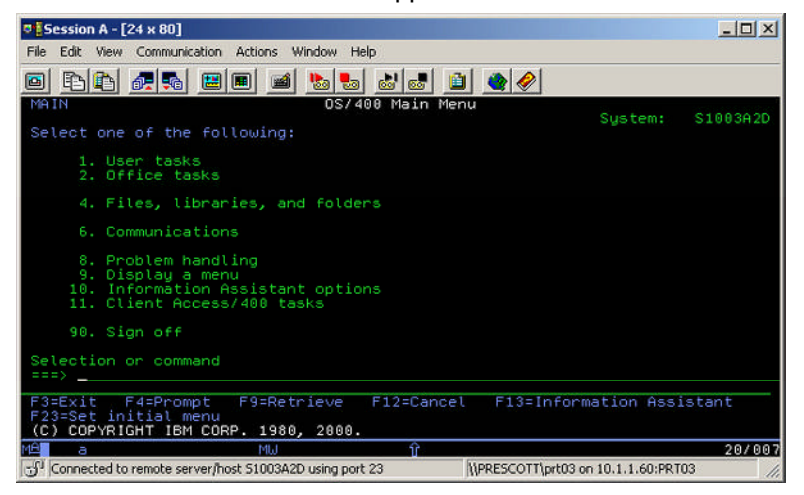

- 3 On the AS/400 Main Menu screen, on the command line, type CRTLIB CGCUNV51, and then press Enter.
- 4 Leave the AS/400 session open, and continue to "<u>Building the</u> <u>Business Objects Repository</u>" on page 47.

46

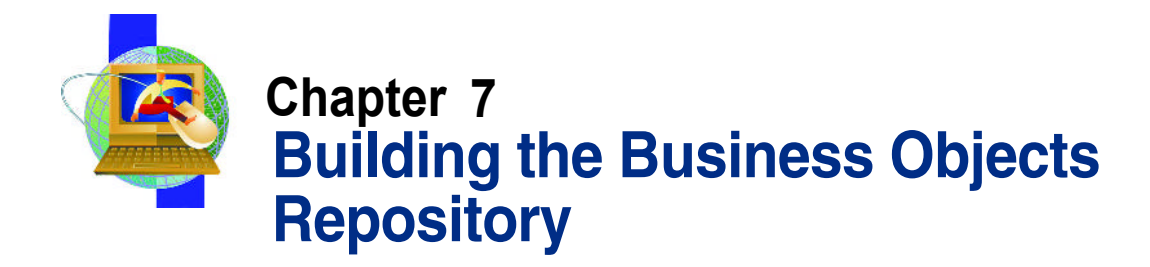

1 On the Start menu, point to Programs, select Business Objects 5.1, and then click Supervisor.

The User Identification dialog box appears.

| User Identification   | 2                  |
|-----------------------|--------------------|
| Enter your name and p | assword to log in. |
| User Name:            | OK.                |
| Password:             | Cancel             |
|                       |                    |
|                       | Help               |

- 2 The User Identification dialog box, perform the following:
  - a In the User Name box, type GENERAL.

You must type GENERAL exactly as it appears here in uppercase letters.

**b** In the **Password** box, type **SUPERVISOR**.

You must type SUPERVISOR exactly as it appears here in uppercase letters.

- c Click Admin.
- **Note** If you have already installed Business Objects and upgraded Client Access, or changed connections, you should perform a safe recovery.

#### The Administration Setup Wizard - Welcome window appears.

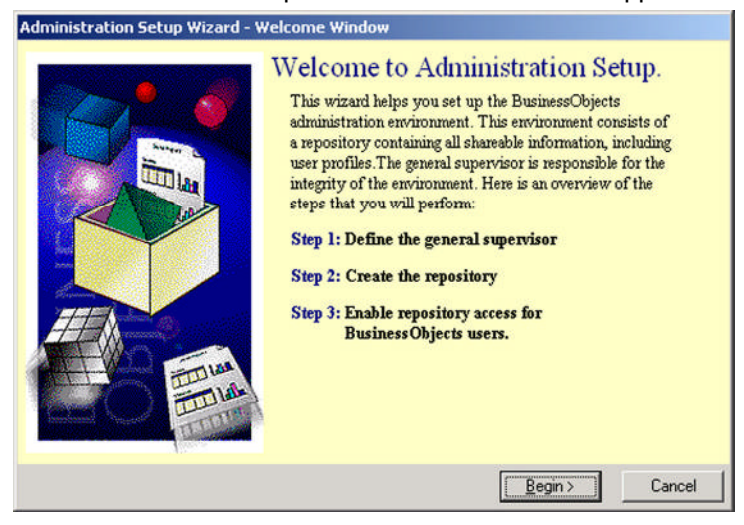

3 On the Administration Setup Wizard - Welcome window, click Begin.

The Choose Setup Configuration window opens.

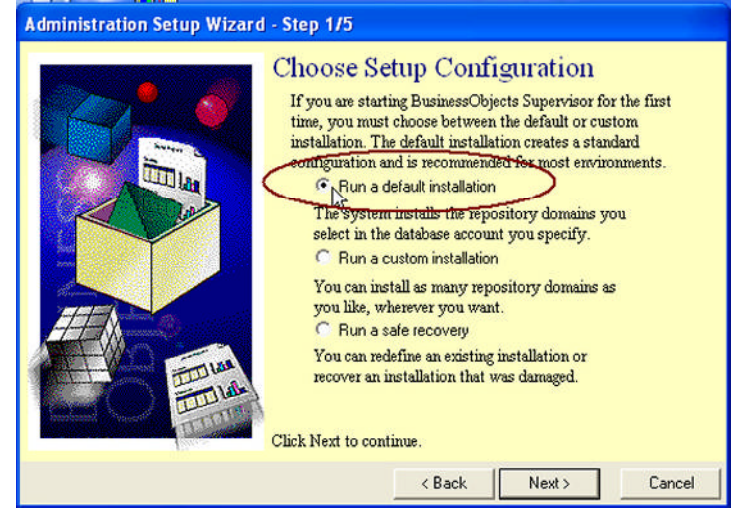

- 4 On the Choose Setup Configuration window, select Run a safe recovery, and then click Click Next.
- **Note** If you are performing an **upgrade**, **Run a safe recovery** and then skip step five.

### Proceed directly to step six, on page 50.

The Define the General Supervisor window opens.

| Administration Setup Wizard - S | <ul> <li>Step 2/5</li> <li>Define the General Supervisor</li> <li>You must identify the supervisor to secure your environment.</li> <li>Enter the supervisor name         <ul> <li>BACKDOOR</li> <li>Enter the supervisor password</li> <li>secure confirm the supervisor password</li> <li>secure confirm the supervisor password</li> <li>secure confirm the supervisor password</li> <li>secure confirm the supervisor password</li> </ul> </li> </ul> |
|---------------------------------|----------------------------------------------------------------------------------------------------|
|                                 | Enter the company name     Computer Guidance Corporation     Click Next to continue.                                                                                                    |
|                                 | < <u>B</u> ack <u>N</u> ext > Cancel                                                                                                    |

- **5** On the **Define the General Supervisor** window, perform the following:
  - a In the Supervisor Name box, type BACKDOOR.
     You must type BACKDOOR exactly as it appears here in uppercase letters.
  - In the Supervisor Password box, type backdoor.
     You must type backdoor exactly as it appears here in lowercase letters.
  - c In the Company Name box, enter the company name.
  - d Click Next.
- **Note** If you are performing a safe recovery, you **will not** see this dialog box.

### The Define the Repository Connection window opens.

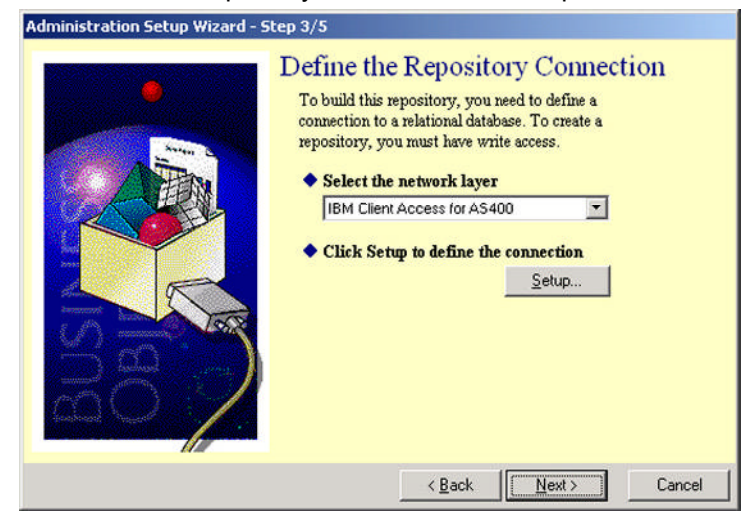

6 On the **Define the Repository Connection** window, click **Setup**. The IBM Client Access for AS400 dialog box opens.

| ame:<br>Repository Connection |                           | Database engine:<br>DB2/400 V5 | -            |
|-------------------------------|---------------------------|--------------------------------|--------------|
| Login Parameters              |                           | ,                              |              |
|                               | 🔲 U <u>s</u> e BusinessOt | pjects user name and p         | assword      |
| Use <u>r</u> name:            |                           |                                | ODBC Admin   |
| Password:                     |                           |                                |              |
| Data s <u>o</u> urce name:    |                           | •                              | <u>I</u> est |
|                               |                           |                                |              |

7 After each transaction:

- a Select the Advanced Tab.
- **b** Select **Disconnect** after each transaction (do not select **OK**).

50

### **c** Then, select **Login**.

| IBM Client Access for AS400                                                                                                    | ×                                                                                  |
|----------------------------------------------------------------------------------------------------|------------------------------------------------------------------------------------|
| Login Advanced Custom                                                                                                    |                                                                                    |
| Connection Properties<br>C Keep the connection active du<br>C Keep the connection active for<br>C Keep the connection active for<br>Disconnect after each transact | ring the whole session                                                             |
| Connection Mode<br>C Use asynchronous mode<br>C Use synchronous mode                                                                                               | Cost Estimate<br>C Do not perform the cost estimate<br>C Perform the cost estimate |
| Array fetch size: 50 📩                                                                                                    | Owner name:                                                                        |
|                                                                                                    | OK Cancel Help                                                                     |

- 8 On the **IBM Client Access for AS400** dialog box, perform the following:
  - a In the Database Engine drop-down list, select DB2/400V5.

### **b** In the **User Name** box, enter the AS/400 administrator user name.

| IBM Client Access for | AS400           |                        |            |
|-----------------------|-----------------|------------------------|------------|
| Login Advanced Cus    | tom             |                        |            |
| Name:                 |                 | Database engine:       |            |
| Repository Connection |                 | DB2/400 V5             | -          |
| Login Parameters      |                 |                        |            |
|                       | 🔲 Use BusinessO | bjects user name and p | assword    |
| User name:            | QSECOFR         |                        | ODBC Admin |
| Password:             | *****           |                        |            |
| Data source name:     | Repository      | -13                    | Test       |
|                       |                 |                        |            |
|                       |                 | OK Cance               | I Help     |

- **c** In the **Password** box, enter the AS/400 administrator password.
- d In the Data Source Name drop-down list, select Repository.

e Click **Test**, and when the Test Connection message box opens, click **OK** to close the message box.

| epository Connection |                    | Database engine:<br>DB2/400 V5 | •  |
|----------------------|--------------------|--------------------------------|----|
| Login Parameters     |                    |                                |    |
| Test Connecti        | on                 |                                |    |
| Us 🚺 The ser<br>Pa   | ver is responding! | OK<br>Details >>               |    |
| Data source name:    | Repository         | Te                             | st |

f On the IBM Client Access for AS400 dialog box, click OK.

The Define the Repository Connection window opens.

| Administration Setup Wizard - S | tep 3/5                                                                                                    |                                                 |        |
|---------------------------------|----------------------------------------------------------------------------------------------------|-------------------------------------------------|--------|
|                                 | Define the Repositor<br>To build this repository, you reconnection to a relational datability<br>repository, you must have write<br>Select the network layer<br>[IBM Client Access for AS44]<br>Click Setup to define the<br>Click Next to continue. | connection<br>connection<br>Connection<br>Setup | tion   |
|                                 | < <u>B</u> ack                                                                                                    | <u>N</u> ext >                                  | Cancel |

1

### 9 Click **Next** to begin the script execution.

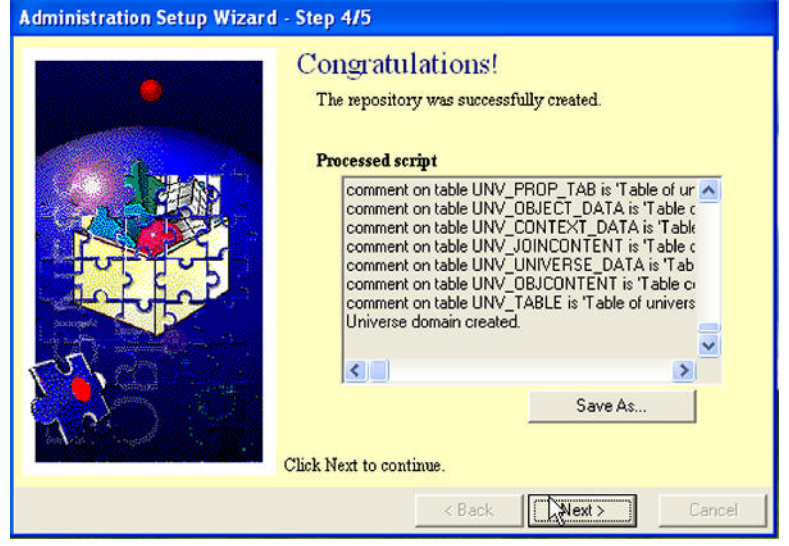

### 10 On the Build the Repository screen, click Next.

The Congratulations window appears after the scripts are processed.

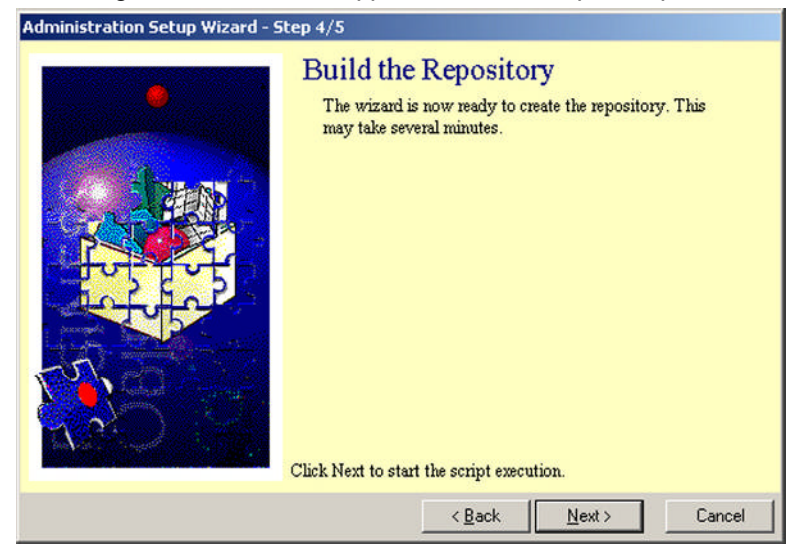

11 Click Next.

In the remaining steps, you create the BOMain key.

### The Repository Access window appears.

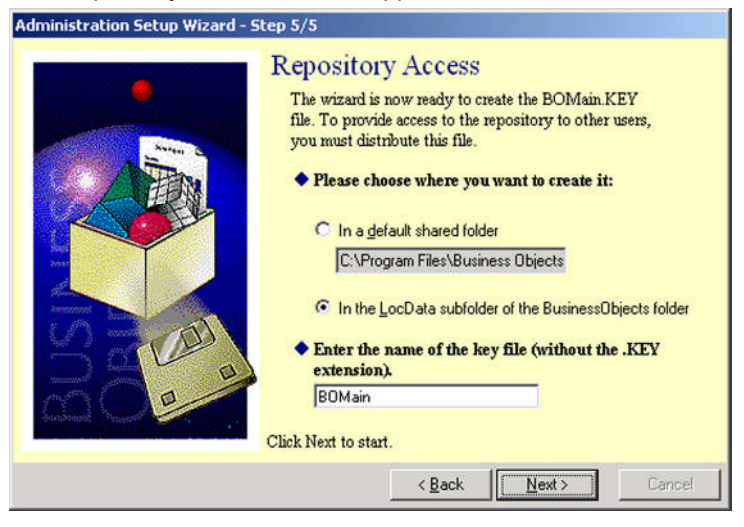

- 12 On the Repository Access window, perform the following:
  - a Select In the LocData subfolder of the Business Objects folder.
  - **b** Accept the default key file **BOMain**.
  - C Click Next.

The Repository Access Complete window appears.

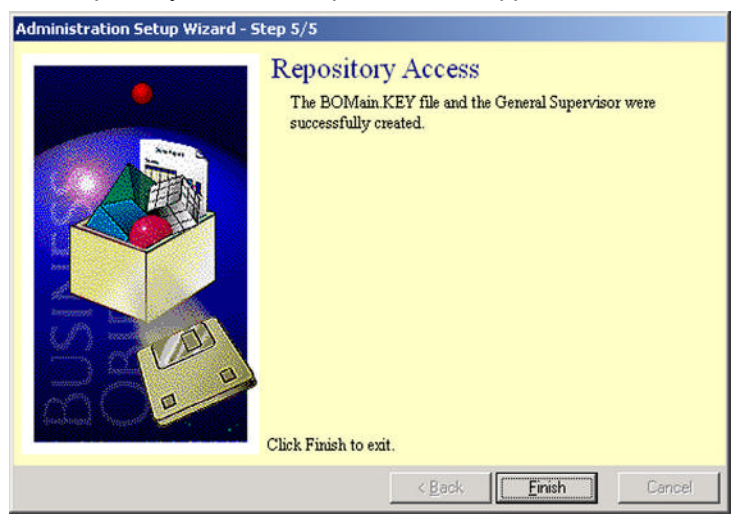

13 On the Repository Access Complete window, click Finish.

### Close the application.

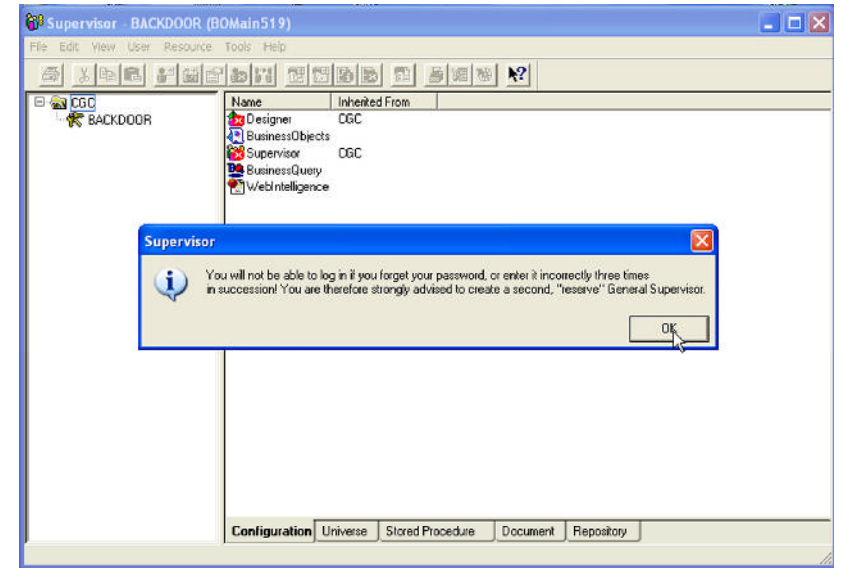

### **Granting Object Authority to the Repository**

 In an AS/400 session, on a command line, type GRTOBJAUT CGCGUNV51, and then press ENTER to grant object authority to the new library.

The Grant Authority screen appears.

| En En Una Conscience Attors window help<br>En En En En Allen I and an I and a the Attor and an Attor |                                                                                                    |                                                                                                    | dose |
|----------------------------------------------------------------------------------------------------|----------------------------------------------------------------------------------------------------|----------------------------------------------------------------------------------------------------|------|
| Grant Object                                                                                         | Authority (G                                                                                                    | RTOBJAUT)                                                                                                    |      |
| Type choices, press Enter.                                                                           |                                                                                                    |                                                                                                    |      |
| Object                                                                                               | *ALL           CGCUNV51           *ALL           *PUBLIC           *CHANGE           *LIBL           *LIBL           *ND | Name, generic*, *ALL<br>Name, *LIBL, *CURLIB, *ALL<br>*ALL, *ALRTBL, *BNDDIR<br>Name, *PUBLIC<br>*CHANGE, *ALL, *USE<br>Name, *NONE<br>Name<br>Name, *LIBL, *CURLIB<br>*OBJTYPE, *ALRTBL, *BNDDIR<br>*NO, *YES |      |
| F3=Exit F4=Prompt F5=Refresh<br>F24=Nore keys<br>Parameter DBJTYPE required.                         | F12=Cancel                                                                                                    | Bottom<br>F13≕How to use this display                                                                                                    |      |
| MA                                                                                                   |                                                                                                    | 08/044                                                                                                    |      |

- 2 On the **Grant Authority** screen, perform the following:
  - a In the Object field, type \*ALL.
  - b In the Library field, type CGCUNV51

**Note** Do not enter an asterisk in front of the library name.

- c In the Object Type field, enter \*ALL.
- d In the Users field, type \*PUBLIC.
- e In the Authority field, type \*CHANGE.
- **f** Leave the **Authorization List** and **Reference Object Type** fields blank.
- g In the Library field, type \*LIBL.
- h In the Reference Object Type field, type \*OBJTYPE.

- i In the **Replace Authority** field, type **\*NO**.
- j Press Enter.
- **3** Exit the AS/400 session.

Business Objects 5.1.9 Installation Guide

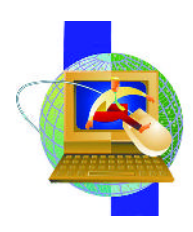

### Chapter 8 Setting Up General and New Users in Supervisor

A Business Objects Administrator is set up using the General Supervisor Profile in Supervisor. All other users are set up with the Supervisor profile.

As a general rule, you should create a secondary (backup) General Supervisor profile in the Supervisor application. This way, in the event that your regular General Supervisor profile becomes disabled or corrupt, you can use the backup General Supervisor profile to log in with administrative rights.

### To set up the secondary General Supervisor profile

1 On the **Windows Start** menu, point to **Programs**, point to **Business Objects 5.1**, and then click **Supervisor**.

The User Identification dialog box appears.

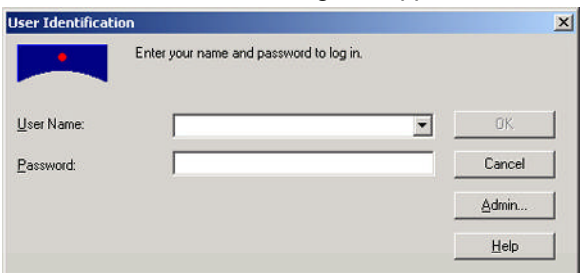

- 2 The **User Identification** dialog box, perform the following:
  - a In the User Name box, type BACKDOOR.

You must type BACKDOOR exactly as it appears here in uppercase letters.

**b** In the **Password** box, type **backdoor**.

You must type backdoor exactly as it appears here in lowercase letters.

### Click OK.

The Supervisor message box appears.

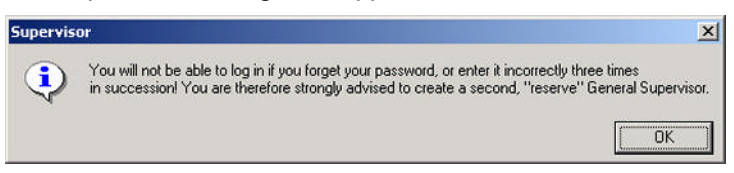

### 3 Click OK.

The Supervisor Backdoor window opens.

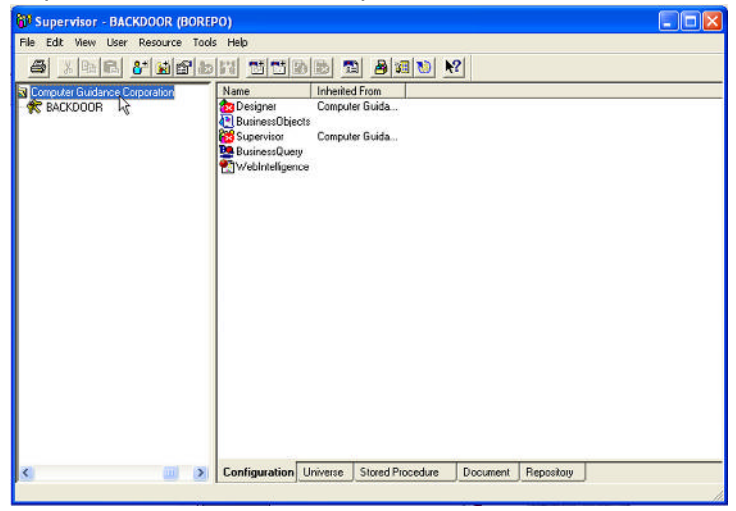

60

4 On the **User** menu, point to **New**, and then click **User**.

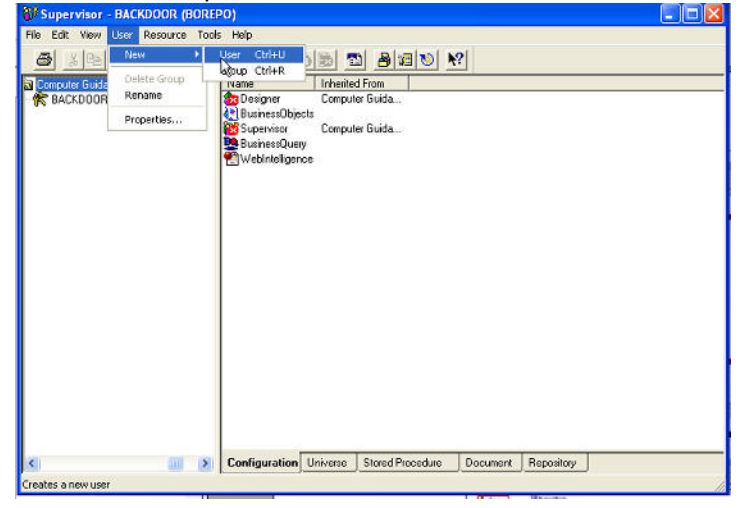

The column on the left side of the window displays a user icon and positions the cursor for entry of the user ID.

| 6 Supervisor - BACKDOOR (BOREP     | 0)                                                                              |                                   |          |          |            |   |
|------------------------------------|---------------------------------------------------------------------------------|-----------------------------------|----------|----------|------------|---|
| File Edit View User Resource Tools | Help                                                                            |                                   |          |          |            |   |
| @ <u>* 6 6 5 6 5 6</u>             | 17 1 1 1 1 1 1 1 1 1 1 1 1 1 1 1 1 1 1                                          |                                   | 邇 極 ▶    | ?        |            |   |
| Computer Guidance Corporation      | Name<br>Deignet<br>UburiesSblecto<br>Spervico<br>BusinesGuey<br>Webintelligence | Interited From<br>Computer Guida. |          |          |            |   |
| s 🔲 🗴                              | Configuration U                                                                 | niverse Stored P                  | rocedure | Document | Repository | J |

5 Enter the Business Objects Administrator User ID.

Note This ID must match the user ID set up in CMS AS/400 Security.

- 6 Press Enter.
- 7 Right-click the new user name, and then select **Properties**.

### The User Properties - New User window displays.

| Definition Groups And Profile Timestamp<br>The Definition tab specifies a user na<br>enter when starting a BusinessObject                                    | ame and password which the user must<br>ts application.                                                  |
|----------------------------------------------------------------------------------------------------|----------------------------------------------------------------------------------------------------|
| User                                                                                                    | Security                                                                                                 |
| Name:                                                                                                    | Password:                                                                                                |
| NewUser                                                                                                    |                                                                                                    |
|                                                                                                    | Confirm Password:                                                                                        |
| Disable Login     Disable Login     Enable Offline Login     Enable Password Modification     Enable Real Time User Rights Update     Enable Delete Document | Change Password At First Login  Password Validity  Output Days Periodic Action  Identification Strategy: |
| Ubject Security Level:                                                                                                    | Identification Strategy:                                                                                 |
| Public                                                                                                    | No Password Checking                                                                                     |
|                                                                                                    | OK Cancel <u>H</u> elp                                                                                   |

- 8 On the User Properties New User dialog box, on the General tab, perform the following:
  - a Verify the user name is correct.
  - **b** Accept the default **Enable Offline Login** and **Enable Delete Documentation** properties.
  - **c** Do not enter a password.
  - d In the Identification Strategy drop-down list, select No Password Checking.
  - e Select other options listed per your company specifications.

### f Click the Groups and Profiles tab.

| lser Prope | rties - NewUse                                     | 2 <b>r</b>                          |                          |                |                   | 2 |
|------------|----------------------------------------------------|-------------------------------------|--------------------------|----------------|-------------------|---|
| Definition | Groups And Pro<br>The Groups ta<br>also lets you r | ofile Timestamp                     | er to a defini<br>group. | ed user group. | The Groups tab    |   |
| Availabl   | e groups                                           | <u>A</u> dd >><br><< <u>R</u> emove | Profile                  | Group          | <u>Цр</u><br>Down |   |
|            |                                                    |                                     | Profile:<br>User<br>OK   | Ca             | ncel <u>H</u> elp | 1 |

- 9 On the **Groups and Profile** tab, perform the following:
  - a Select the user name.
  - **b** In the **Profile** drop-down list, select the appropriate profile, and assign that profile to the Business Objects Administrator.

This provides all access rights.

The security levels include:

- General Supervisor
   Can create or modify the repository architecture and can perform any task in Business Objects.
- Supervisor

Has responsibility for daily administrative tasks including creating and managing user logins, assigning documents to users, and moving users between various information and configuration groups.

- Supervisor Designer Manages Universe distribution, universe configuration on a user or group basis, and manages designers.
- User

Can access user modules within Business Objects.

- Versatile Can access modules defined by a supervisor.
- Click OK.

The Business Objects Administrator with the General Supervisor profile is now available.

**10** Repeat the process to add additional users giving them the appropriate security levels.

Business Objects 5.1.9 Installation Guide

# Resetting the Database Engine (for Upgrades Only)

**Note** You should only need to reset the database engine versions if you upgrade Client Access to 5.1 to iSeries Access V5R2, or if you upgrade the AS/400 to V5R2 or later.

## Resetting the Database Engine for the Repository Connection

- 1 On the Start menu, point to Programs, select Business Objects 5.1, and then click Supervisor.
- 2 The User Identification dialog box, perform the following:
  - a In the **User Name** box, enter the appropriate Supervisor user name.
  - **b** In the **Password** box, the appropriate Supervisor password.
  - C Click OK.

The Supervisor message box opens.

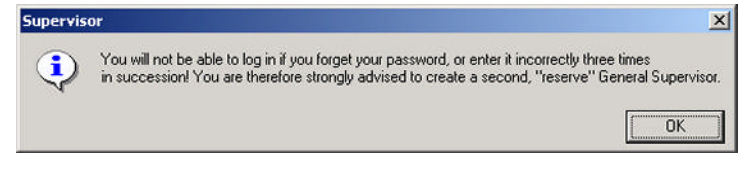

- 3 Click OK.
- 4 On the **Tools** menu, click **Connections**.

### The Connections dialog box opens.

| vailable Connection | 15      |                   |                 |
|---------------------|---------|-------------------|-----------------|
| Name                | Type    | Network Layer     | Database Engine |
| CMSFIL              | Secured | IBM Client Access | DB2/400 V5      |
|                     |         |                   |                 |
|                     |         |                   |                 |

- 5 Select CMSFIL, and then click Edit.
- 6 Continue to "<u>Resetting the Document and Universe Engines</u>" on page <mark>67</mark>.

### **Resetting the Document and Universe Engines**

Note You should only need to reset the database engines if you upgrade Client Access V5R1 to iSeries Access V5R2, or if you upgrade the AS/400 to V5R2 or later.

### To reset the document and universe engines

1 In Supervisor, on the Tools menu, click Repository. The Repository Management dialog box appears.

2 Select **Document**, and then click **Modify**.

### The Define Repository Connection window opens.

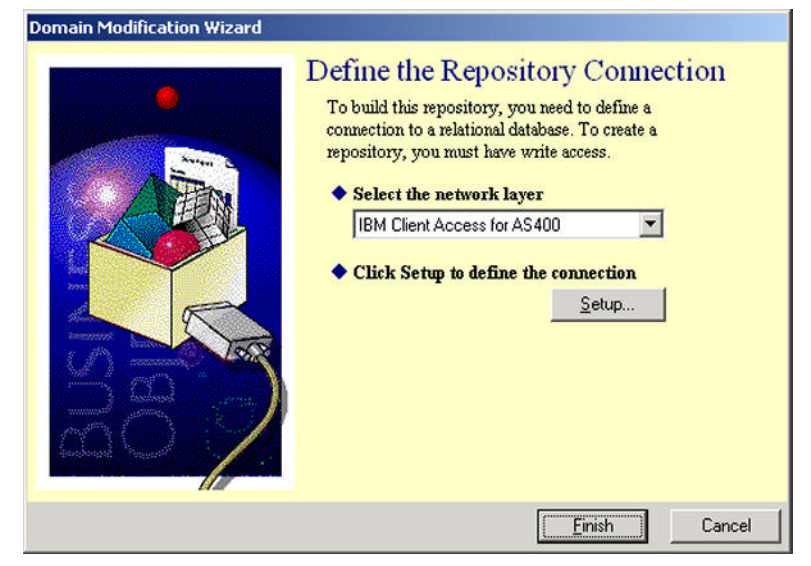

3 Click Setup.

The IBM iSeries Access for AS400 dialog box opens.

4 In the IBM iSeries Access for AS400 dialog box, perform the following:

Business Objects 5.1.9 Installation Guide
- In the Database engine drop-down list, select DB2/400 V5. а
- **b** Ensure that the **Use BusinessObjects user name and** password check box is selected.
- In the Data source name box, select Repository, and then С click OK.
- 5 On the **Define Repository Connection** window, click **Finish**. When you click Finish, you return to the Repository Management dialog box.

6 On the Repository Management dialog box, select Universe, and then click Modify.

### The Define Repository Connection window opens.

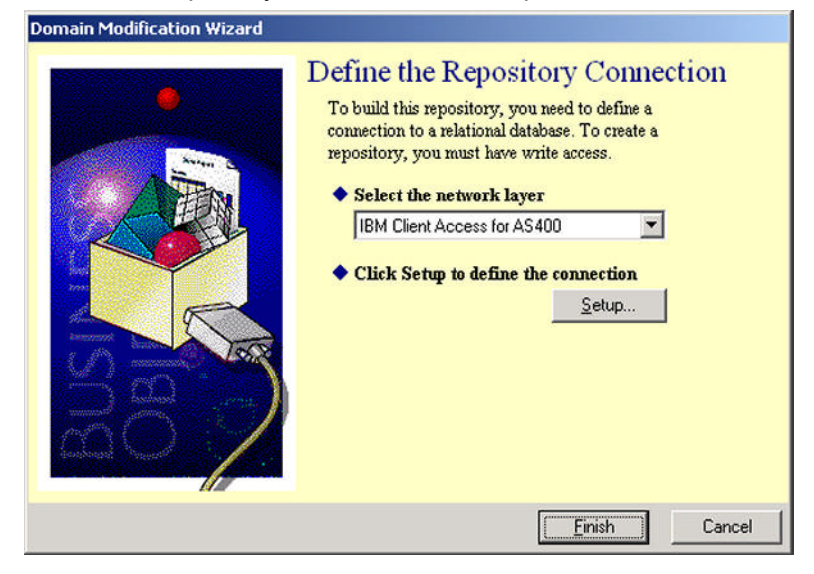

7 Click Setup.

The Client Access Login dialog box opens.

8 In the IBM iSeries Access for AS400 dialog box, perform the following:

0 Business Objects 5.1.9 Installation Guide

- In the Database engine drop-down list, select DB2/400 V5. а
- **b** Ensure that the **Use BusinessObjects user name and** password check box is selected.
- In the Data source name box, select Repository, and then С click OK.
- 9 On the Define Repository Connection window, click Finish, and then close Supervisor.

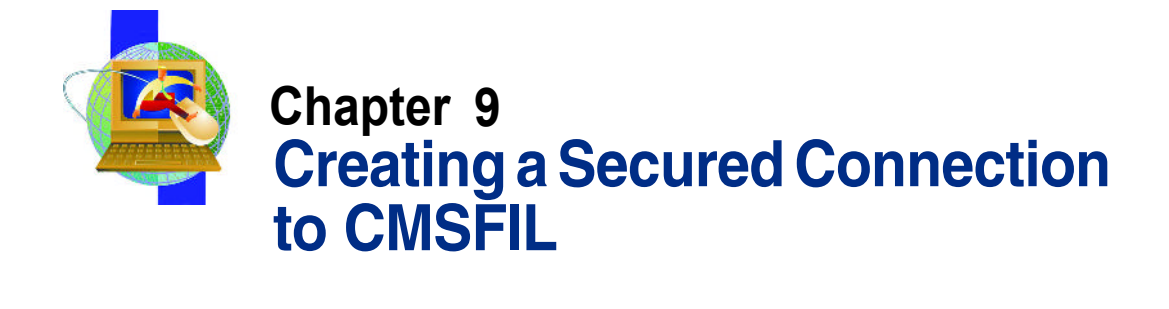

Before you can install universes, you must create the connection to CMSFIL, which is explained in "<u>Creating the Connection to CMSFIL</u>" on page 74.

# **Creating the Connection to CMSFIL**

You only need to create the connection to CMSFIL if it does not already exist. If you are not sure if it already exists, perform step 1 below.

### To create the connection to CMSFIL

### 1 Open Supervisor

| Edit View User Resource | Tools Help                                                                   |               |          |            |  |
|-------------------------|------------------------------------------------------------------------------|---------------|----------|------------|--|
|                         | Delete Universe<br>Delete Document<br>Delete List of Values<br>Delete Script |               |          |            |  |
|                         | Purge Inbox Documents                                                        |               |          |            |  |
|                         | Categories                                                                   |               |          |            |  |
|                         | Connections                                                                  |               |          |            |  |
|                         | Repagitory<br>Manage Predefined Settings                                     |               |          |            |  |
|                         | Import Universes<br>Export Universes                                         |               |          |            |  |
|                         | Login As<br>Change Password                                                  |               |          |            |  |
|                         | Run                                                                          | •             |          |            |  |
|                         | Options                                                                      |               |          |            |  |
|                         |                                                                              |               |          |            |  |
|                         | Configuration Universe Sto                                                   | red Procedure | Document | Repository |  |

- 2 Select Tools
- 3 Select Connections
- 4 In Supervisor, on the Tools menu, click Connections.

### The **Connections** dialog box opens.

|                                                                   | ×   |
|-------------------------------------------------------------------|-----|
| File Edit View User Resource Tools Help                           |     |
| a xee <b>: 1</b> 2000 1200 10 <b>:</b> 8                          |     |
| P 📾 CGC Inharted From                                             |     |
| RACKDOOR Connections                                              | - 1 |
| Here you find the list of connections you can use to access data. |     |
|                                                                   |     |
| Available Connections                                             |     |
| Name Type Network Layer Database Engine                           |     |
|                                                                   |     |
|                                                                   |     |
|                                                                   |     |
|                                                                   |     |
|                                                                   |     |
|                                                                   |     |
| Add Remove Edit. Test                                             |     |
|                                                                   |     |
| OK Cancel Help                                                    |     |
|                                                                   |     |
|                                                                   |     |
|                                                                   | _   |
| Configuration Universe Stored Procedure Document Repository       |     |

In this example, in the Available Connections area, CMSFIL is listed. If CMSFIL already exists in your list of available connections, you can close this dialog box and skip ahead to "<u>Close Supervisor</u>," on page 78. If CMSFIL does not exist in the list, then continue to step 2 below.

### 5 In the **Connections** dialog box, click **Add**.

The Add a connection dialog box opens.

| Add a connection                                                                                     | × |
|----------------------------------------------------------------------------------------------------|---|
| Select the network driver you want to use.<br>Then click OK to define parameters for the connection. |   |
| Network Layer:                                                                                       |   |
| IBM Client Access for AS400<br>IBM DB2 CAE<br>ODBC Drivers                                           |   |
| Description                                                                                          |   |
| Allows you to access an IBM DB2/400 database                                                         | 4 |
| OK Cancel Help                                                                                       |   |

Creating a Secured Connection to CMSFIL

6 In the Add a connection dialog box, in the list of network layers, select IBM Client Access for AS400, and then click OK.

The IBM Client Access for AS400 dialog box opens.

- 7 In the IBM Client Access for AS400 dialog box, on the Login tab, perform the following:
  - a In the Database engine drop-down list, select DB2/400 V5.
  - b Select Use BusinessObjects user name and password.

When you select Use BusinessObjects user name and password, the User name and Password boxes in the IBM Client Access for AS400 dialog box become unavailable.

c In the Data Source name drop-down list, select CMSFIL Connection.

The Type drop-down list should be Secured.

| - Instanced on    |               |                           |            |
|-------------------|---------------|---------------------------|------------|
| ame:              |               | Database engine           | ¢          |
| CMSFIL            |               | DB2/400 V5                | •          |
| Login Parameters  |               |                           |            |
|                   | 🔽 Use Busines | ssObjects user name and p | password   |
| User name:        |               |                           | ODBC Admin |
| Password:         |               |                           |            |
| Data source name: | CMSFIL        | •                         | Test       |
| Туре:             | Secured       | T                         |            |

- d Click **Test** to test the connection.
- e Select Advanced Tab
- f Select Disconnect After Each Transaction.

g

| IBM Client Access for AS400                                                                                                    |                                                                                    |
|----------------------------------------------------------------------------------------------------|------------------------------------------------------------------------------------|
| Login Advanced Custom<br>Connection Properties<br>C Keep the connection active du<br>Keep the connection active for<br>Disconnect after each transact | uring the whole session<br>w 0 $\div$ minutes                                      |
| Connection Mode<br>CUse asynchronous mode<br>Use synchronous mode<br>Array fetch size: 50                                                             | Cost Estimate<br>C Do not perform the cost estimate<br>C Perform the cost estimate |
|                                                                                                    | OK Cancel Help                                                                     |

The Test Connection message box opens.

| ×          |
|------------|
| OK         |
| Details >> |
|            |

h Click OK, and then in the IBM Client Access for AS400 dialog box, click OK.

8 In the **Connections** dialog box, in the **Available Connections** list, ensure that CMSFIL is listed, and then click **OK**.

| Connections           |         |                   |                 |   |
|-----------------------|---------|-------------------|-----------------|---|
| Available Connections |         |                   |                 |   |
| Name                  | Type    | Network Laver     | Database Engine |   |
|                       | Secured | IBM Client Access | DB2/400 V5      |   |
| Add                   | Remove  | Edit              | Test            | 1 |
|                       |         | ОК Са             | ancel Help      |   |

9 Close Supervisor.

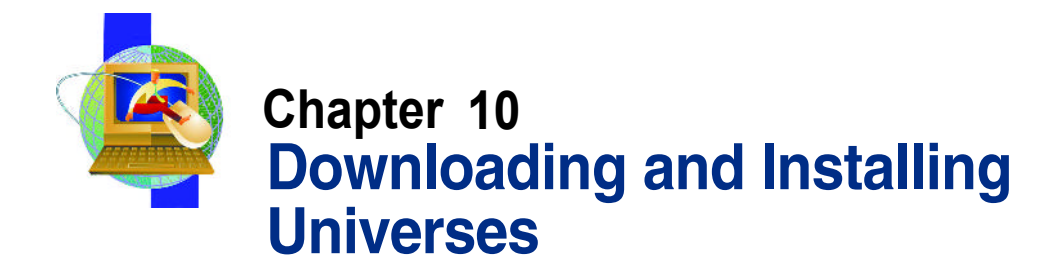

You install and update universes for Business Objects from the Computer Guidance web site at <u>www.computer-guidance.com</u>.

### The process of installing universes actually involves two steps

- 1 You must first download the universes from the Computer Guidance Corporation web site (see "Downloading Universes" on page 70).
- 2 Then you export the universes (see "Installing Universes" on page 76).

### To download universes

1 On the Computer Guidance Corporation home page, on the Customers menu, point to Product Support, and then select Business Intelligence.

### The Login to Computer Guidance Corporation page appears.

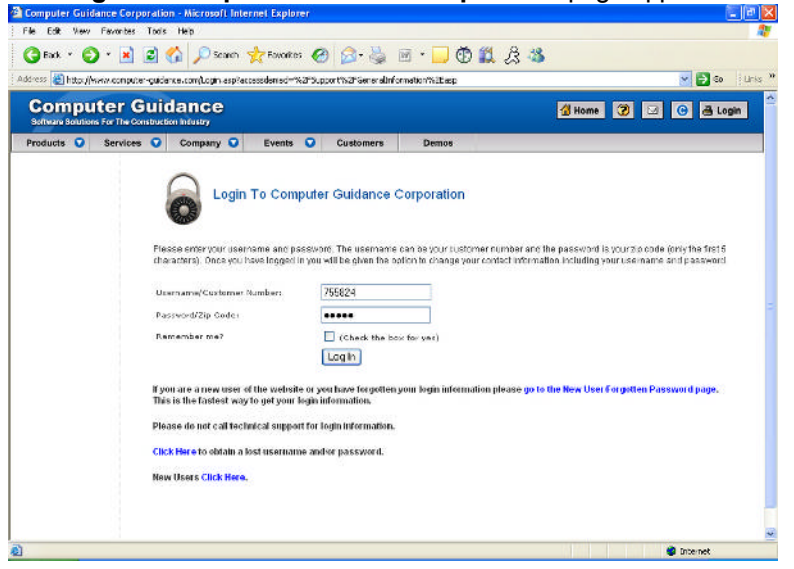

- 2 On the Login to Computer Guidance Corporation page, perform the following:
  - a In the Username/Customer Number box, enter the BusObj customer number.
  - **b** In the **Password/Zip Code** box, enter the Zip code.
  - c Click Login.

#### The Customer Center page appears.

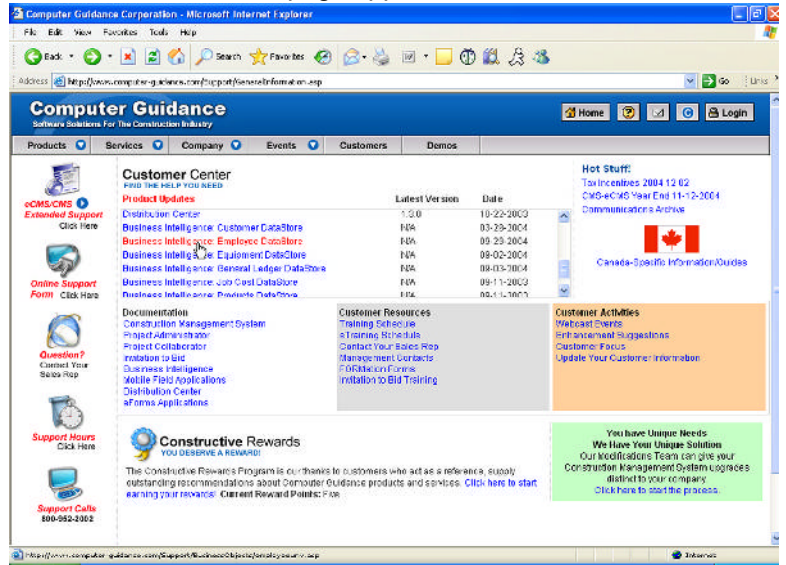

#### a Scroll to the Products Update dialog box.

On the **Customer Center** page, when you scroll down, the universes are listed with the last date they were updated.

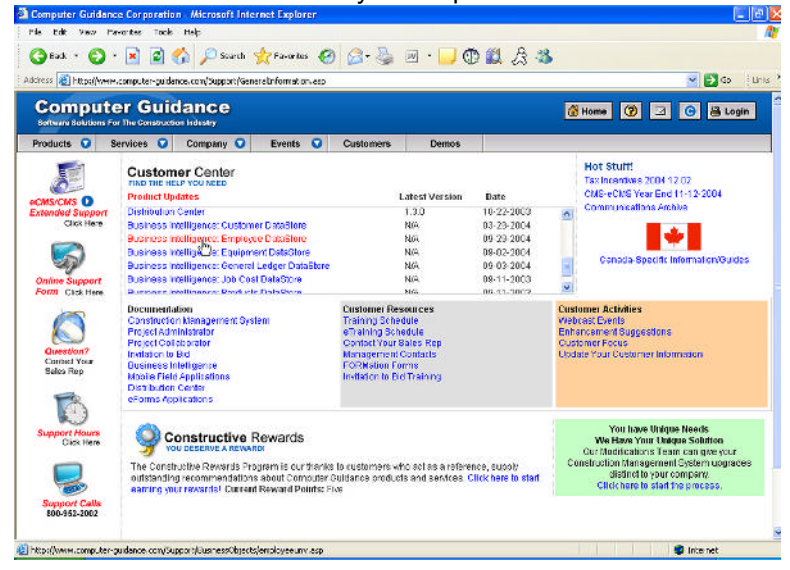

3 On the Business Intelligence Support page, click the appropriate universe you want to download.

**Note** You can download universes only for the modules purchased.

The Employee Universe page opens.

| Computer Guidance Corpora     | tion - Microsoft Internet Explorer                       |                                                 |                                    | ×  |
|-------------------------------|----------------------------------------------------------|-------------------------------------------------|------------------------------------|----|
| File Edit View Favorites      | Tools Help                                               |                                                 |                                    |    |
| ] ↓=8ack • → • 🕲 🗗 🖾          | 🛛 🐼 Search 🔚 Favorites 🎯 Medi                            |                                                 |                                    |    |
| Address in http://www.compute | r-guidance.com/Support/BusinessObjects                   | /employeeunvent.asp                             | - e                                | Go |
| Computer Guid                 | ance corporation                                         | E                                               | 10ME 2 8 6 10910                   | 3  |
| Products                      | EUSINESS<br>INTELLIGENCE                                 | Employee Univers                                | e                                  |    |
| Services                      |                                                          |                                                 |                                    |    |
| Product Demos                 | Please fill in the form bel<br>staff give you better ser | ow to download the updat<br>vice in the future. | te. This information will help our |    |
|                               | Customer Number:                                         | Email Address:                                  | Contact Name:                      |    |
|                               |                                                          |                                                 |                                    |    |
|                               | Update Type:                                             | Version:                                        | Date:                              |    |
|                               | Employee Universe                                        | Any                                             | Tue Feb 11 17:05:32 20             |    |
|                               |                                                          |                                                 | Submit                             |    |
|                               |                                                          |                                                 |                                    |    |
|                               |                                                          |                                                 |                                    |    |
|                               |                                                          |                                                 |                                    |    |
|                               |                                                          |                                                 |                                    |    |
|                               |                                                          |                                                 |                                    |    |
|                               |                                                          |                                                 |                                    | *  |
| <b>ð</b>                      |                                                          |                                                 | 🔹 Internet                         | 1  |

- 4 On the **Employee Universe** page, perform the following:
  - In the Customer Number box, enter the customer number. a
  - In the **Email Address** box, enter an email address. b
  - In the **Contact Name** box, enter a contact name. С
  - d Click Submit.

The Employee Universe - Installation Instructions page opens.

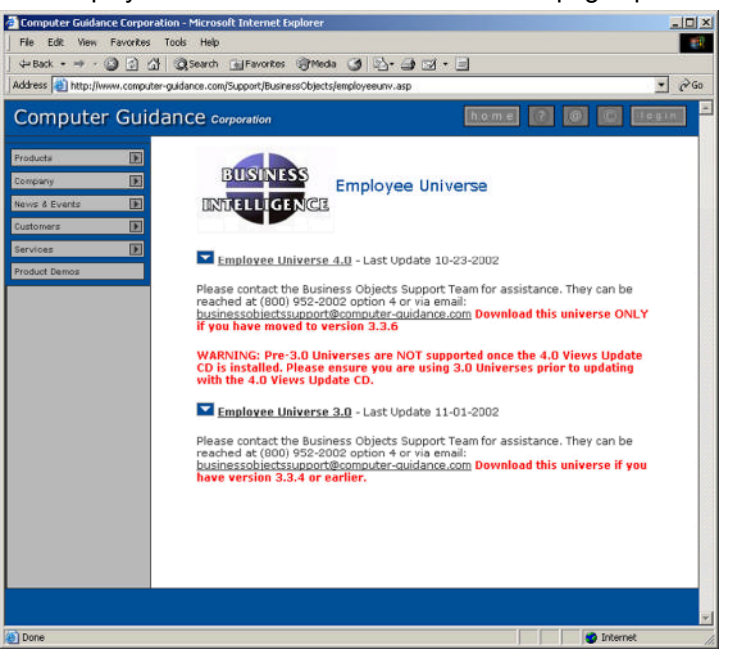

- 5 On the **Employee Universe Installation Instructions** page, perform the following:
  - a Review the information.
  - **b** Click the appropriate **Universe icon**.
  - c In the File Download dialog box that appears, select Save this program to disk, and then click OK.
  - d In the Save As dialog box that opens, navigate to the Universe folder under Business Objects, and then click Save.

A progress indicator window opens showing the files being copied.

For example, save each universe to C:\Program Files\Business Objects\Business Objects 5.1\Universes.

e Repeat steps 3 through 5 for each universe.

Once saved to the Universe folder, you need to export each universe one at a time.

Although you can select all the universes and it appears they were successfully exported, only the first universe actually exports if you select more than one to be exported.

6 Continue to "Installing Universes" on page 84.

# **Installing Universes**

1 If Supervisor is not already open, on the **Start** menu, point to **Programs**, point to **Business Objects 5.1**, and then click **Supervisor**.

The User Identification dialog box appears.

| lser Identificati  | on                                      |        |
|--------------------|-----------------------------------------|--------|
|                    | Enter your name and password to log in. |        |
| <u>U</u> ser Name: |                                         | ОК     |
| Password           |                                         | Cancel |
|                    |                                         | Admin  |
|                    |                                         | Help   |

- 2 In the **User Identification** dialog box, perform the following:
  - **a** In the **User Name** box, enter a valid Supervisor user name.
  - **b** In the **Password** box, enter a valid Supervisor password, and then click **OK**.
- 3 On the **Supervisor** window, on the **Tools** menu, click **Export Universes**.

The Export Universe dialog box opens.

| Export Unive | rse                                                                                                    |                                                                             | ×                                       |
|--------------|----------------------------------------------------------------------------------------------------|-----------------------------------------------------------------------------|-----------------------------------------|
| 4            | Select the target univers<br>to the universe(s) to be a<br>unlock a universe. A gra<br>has locked the universe | e domain and the group<br>exported. Double-click t<br>wed padlock means sor | os to assign<br>o lock or<br>neone else |
| Domain:      | Universe                                                                                                    |                                                                             | •                                       |
| Groups:      |                                                                                                    |                                                                             |                                         |
| Universes: - |                                                                                                    |                                                                             |                                         |
| File Name    |                                                                                                    | Universe Name                                                               |                                         |
|              |                                                                                                    |                                                                             |                                         |
|              | Parameters                                                                                                    | Add                                                                         | Remove                                  |
|              | OK.                                                                                                    | Cancel                                                                      | Help                                    |

4 In the **Export Universe** dialog box, click **Add**.

The Universe to Export dialog box opens.

| Universe to E                                  | кport                             |   |      |   |    |       | ? × |
|------------------------------------------------|-----------------------------------|---|------|---|----|-------|-----|
| Look in: 🔂                                     | Universe                          | • | der. | £ | ď* | •     |     |
| BEACH.UN<br>EFASHION<br>EVALKIT.U<br>LEASE_EN. | V<br>.UNV<br>NV<br>UNV            |   |      |   |    |       |     |
| File name:                                     | <u> </u>                          |   |      |   |    | Open  |     |
| Files of type:                                 | BusinessObjects universes (*.unv) | _ |      | · |    | Cance |     |

5 In the Universe to Export dialog box, select the Universe to export, and then click Open.

### The Export Universe dialog box opens.

| Export Unive    | rse                                                                                                    | X                                                                                                 |
|-----------------|----------------------------------------------------------------------------------------------------|---------------------------------------------------------------------------------------------------|
| <b>A</b>        | Select the target universe d<br>to the universe(s) to be exp<br>unlock a universe. A grayed<br>has locked the universe. | lomain and the groups to assign<br>orted. Double-click to lock or<br>I padlock means someone else |
| <u>D</u> omain: | Universe                                                                                                    | -                                                                                                 |
| <u>G</u> roups: |                                                                                                    |                                                                                                   |
| Universes: -    |                                                                                                    |                                                                                                   |
| C:\Prog         | ram Files\Business Objects\B                                                                                            | Employee Universe 4.0                                                                             |
|                 | Parameters                                                                                                    | Add <u>R</u> emove                                                                                |
|                 | OK                                                                                                    | Cancel <u>H</u> elp                                                                               |

6 In the Export Universe dialog box, click Parameters.

The Universe Parameter dialog box opens.

| stinition     |                                                                                                    |
|---------------|----------------------------------------------------------------------------------------------------|
| 1             | The following information identifies the universe. A universe i<br>defined by its name and database connection: |
| a <u>m</u> e: | -                                                                                                    |
| escription:   |                                                                                                    |
|               |                                                                                                    |
| nnection:     |                                                                                                    |
|               |                                                                                                    |
|               |                                                                                                    |
|               | OK Cased Help                                                                                                   |

 On the Universe Parameter dialog box, in the Connection dropdown list, select the CMS default library, and then click OK.
 In the example above, the default library is CMSFIL.

## **Installing Business Query**

Business Query is installed using the Business Query product key (the same process as a Business Object key).

- 1 After Business Objects is installed on a user machine (using the Business Query product key), open Excel.
- 2 On the Tools menu, click Addins.
- 3 In the Addins dialog box, click **Browse**.
- 4 Navigate to Business Objects | Business Objects 5.1
- **5** Locate and double-click the **bqapi.xll** file.
  - Note that Business Objects 5.1 was added to the **addins** list.
- 6 Click OK.

Business Query is now part of the menu bar.

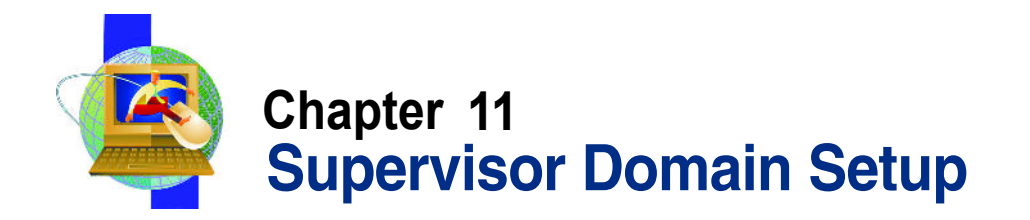

In order for all users to access Business Objects, the domain connections names must be changed using Supervisor.

The following process is completed for both the Document and the Universe domains. Once the Document domain has been setup, repeat these steps to setup the Universe domain.

1 Open Business Objects Supervisor, and select the Repository icon.

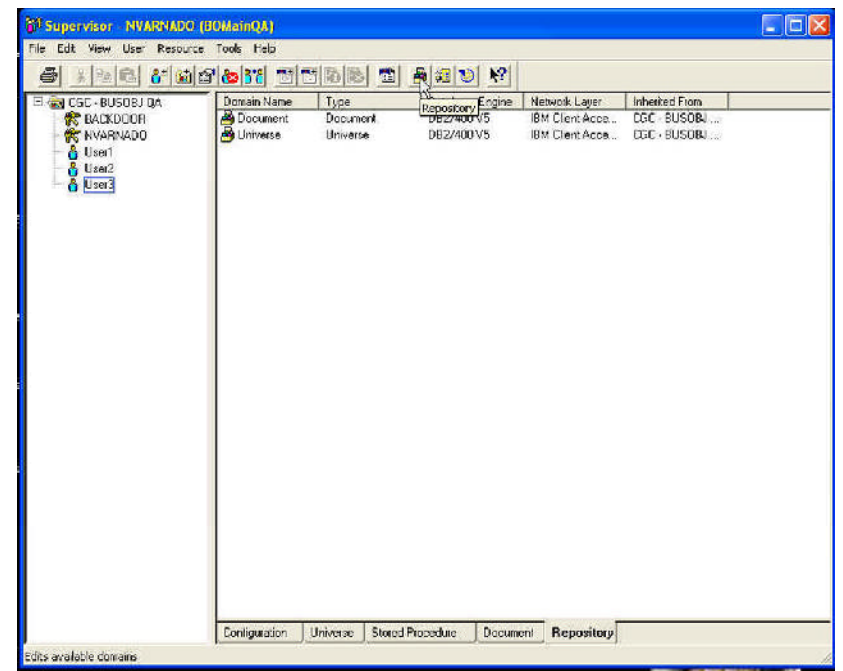

### 2 The **Repository Management** screen appears.

| Repository Manage                                                                                    | ment                             |                                        |                                                       | $\mathbf{X}$                           |  |  |
|----------------------------------------------------------------------------------------------------|----------------------------------|----------------------------------------|-------------------------------------------------------|----------------------------------------|--|--|
| The Repository Management dialog box lets you add, remove or modify some elements of the repository. |                                  |                                        |                                                       |                                        |  |  |
| Name                                                                                                 | Туре                             | Database Engine                        | Network Layer                                         | Connection                             |  |  |
| BusinessObjects<br>Documer<br>Universe                                                               | Security<br>Document<br>Universe | DB2/400 V5<br>DB2/400 V5<br>DB2/400 V5 | IBM Client Acce<br>IBM Client Acce<br>IBM Client Acce | BO_DRV_CON<br>BO_DRV_CON<br>BO_DRV_CON |  |  |
| Add                                                                                                  | Delete M                         | fodify Test                            | : Integrity                                           | Scan                                   |  |  |
|                                                                                                    | J                                |                                        | Clo                                                   | se Help                                |  |  |

Select the Document domain, and then click Modify.

### 3 The **Define the Repository Connection** screen appears.

| Domain Modification Wizard |                                                                                                    |
|----------------------------|----------------------------------------------------------------------------------------------------|
|                            | Define the Repository Connection<br>To build this repository, you need to define a<br>connection to a relational database. To create a<br>repository, you must have write access.<br>Select the network layer<br>IBM Client Access for AS400<br>Click Setup to define the connection<br>Setup |
|                            |                                                                                                    |

Click Setup.

### 4 The IBM Client Access for AS400 screen displays.

| IBM Client Access for          | <b>\\$400</b>   |                      |            | × |
|--------------------------------|-----------------|----------------------|------------|---|
| Login Advanced Cust            | om              |                      |            |   |
| Name:<br>Repository Connection |                 | Database engine:     | <b>•</b>   |   |
| Login Parameters               |                 | Jerenterter          |            |   |
|                                | Use BusinessObj | ects user name and p | assword    |   |
| User name:                     |                 |                      | ODBC Admin |   |
| Password:                      |                 |                      |            |   |
| Data source name:              | Repository      | •                    | Test       |   |
|                                |                 |                      |            |   |
|                                |                 |                      | . (        |   |
|                                |                 | OK Cance             | Help       |   |

- a For the Database Engine, select DB2/400 V5 from the dropdown menu.
- **b** Then, check **Use Business Objects user name and** password.
- c Leave the User Name and Password areas blank.
- d In the Data Source Name drop-down menu, select Repository, and then click OK.
- e Disconnect after each transaction:
  - Select the Advanced Tab. •
  - Select **Disconnect** after each transaction (do not select ok).

| <ul> <li>Select Login.</li> </ul>                                                                                                    |                                                                                                    |    |
|----------------------------------------------------------------------------------------------------|----------------------------------------------------------------------------------------------------|----|
| IBM Client Access for AS400                                                                                                    |                                                                                                    | ×  |
| Login Advanced Custom<br>Connection Properties<br>Keep the connection active<br>Keep the connection active<br>Connection Mode<br>Connection Mode<br>Use asynchronous mode<br>Array fetch size: 50 | e during the whole session<br>for 0                                                                                                    |    |
|                                                                                                    | Table suffix:                                                                                                    |    |
|                                                                                                    | OK Cancel Help                                                                                                    |    |
| 5 The Define Repositor                                                                                                    | y Connection screen displays.                                                                                                    |    |
| Domain Modification Wizard                                                                                                    |                                                                                                    |    |
| T                                                                                                    | <ul> <li>efine the Repository Connection</li> <li>To build this repository, you need to define a connection to a relational database. To create a repository, you must have write access.</li> <li>Select the network layer</li> <li>IBM Client Access for AS400</li> <li>Click Setup to define the connection</li> <li>Setup</li> </ul> |    |
|                                                                                                    | Fhish Cance                                                                                                    | el |

a Click Finish.

92

- **b** Go back to page \_\_\_ and repeat this process for the "Universe Domain.
- c Close Supervisor.

### Security Domain Setup

When the Document and Universe domains are set up in the Repository, you must set up the Business Objects security domain to ensure security.

To set up the Security Domain:

1 Open Windows Explorer, navigate to C:\Program Files\Business Objects\Business Objects 5.0\LocData, and then open LocData.

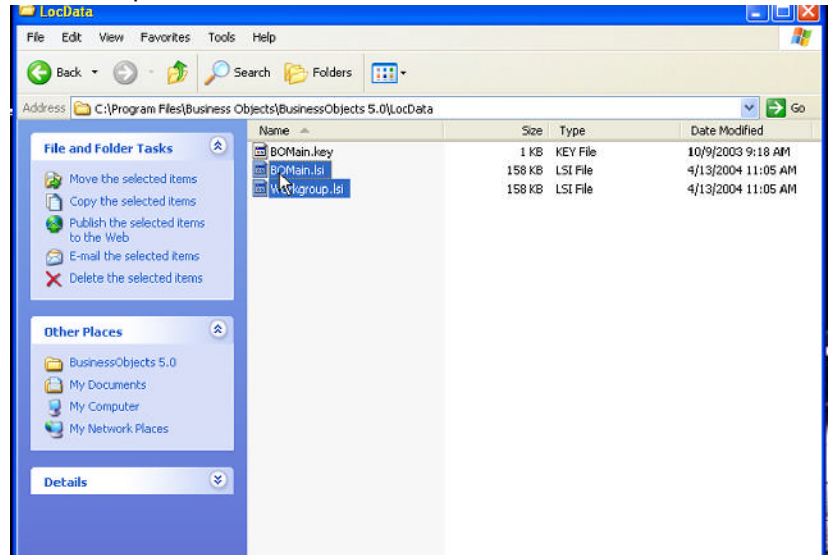

- a Delete the **BOMain.key** or create a backup.
- b Then delete BOMain.lsi and Workgroup.lsi.
- c Close Windows Explorer, and then open Supervisor.

|            | Enter your name and password to log in. |        |
|------------|-----------------------------------------|--------|
| Jser Name: | GENERAL                                 | - OK   |
| Password:  | NNNNNNKK                                | Cancel |
|            |                                         | Admin  |
|            |                                         | Help   |

- 2 In the **Supervisor User Indentification** window, enter **GENERAL** (in all caps) for the **User Name** and enter **SUPERVISOR** (in all caps) for the **Password**. Then, click on **Admin**.
- 3 The Welcome to Administration Setup screen displays.

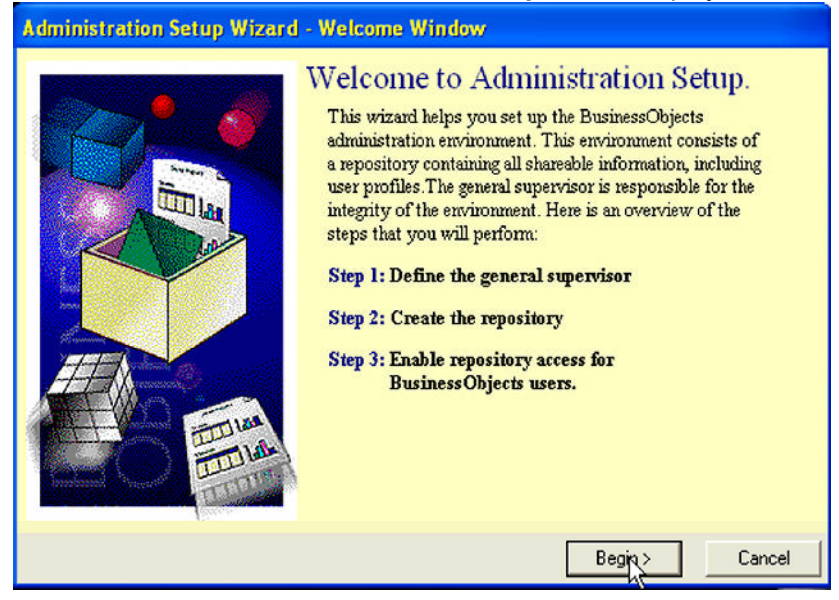

Click Begin.

4 The Choose Setup Configuration screen appears.

Select Run a Safe Recovery, and then click Next.

6 Business Objects 5.1.9 Installation Guide

96

### 5 The Define Repository Connection screen appears.

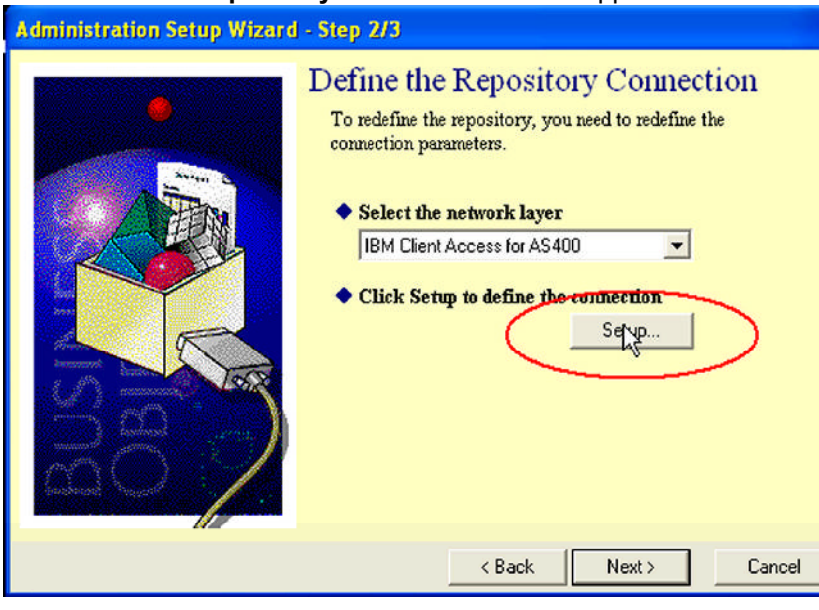

### Click Setup.

6 The IBM Client Access for AS/400 screen appears.

| Repository Connection | DB2/400 V5                                 |
|-----------------------|--------------------------------------------|
| Login Parameters      |                                            |
|                       | Use BusinessObjects user name and password |
|                       |                                            |
| User name:            | ODBC Admin                                 |
| Password:             |                                            |
|                       |                                            |
| Data source name:     | Repository Test                            |
|                       |                                            |

97

- a For the **Database Engine**, select **DB2/400 V5** from the dropdown menu.
- **b** Then, check **Use Business Objects user name and password**.
- c Leave the User Name and Password areas blank.
- **d** In the **Data Source Name** drop-down menu, select **Repository**, and then click **OK** (do not test).
- 7 The **Define Repository Connection** screen appears.

| <b>Administration Setup Wizard</b> | - Step 2/3                                                                                                    |
|------------------------------------|----------------------------------------------------------------------------------------------------|
|                                    | Define the Repository Connection<br>To redefine the repository, you need to redefine the<br>connection parameters.<br>• Select the network layer<br>IBM Client Access for AS400<br>• Click Setup to define the connection<br>Setup<br>Click Next to continue. |
|                                    | < Back Next > Cancel                                                                                                    |

Click Next.

**Note** No repository checking is done when variables are used for the connection displays. This indicates that security will not be checked at the Business Objects level.

| Administration Setup Wizard - Stop 2/3                                                                             |
|----------------------------------------------------------------------------------------------------|
| Define the Repository Connection<br>To redefine the repository, you need to redefine the<br>connection parameters. |
| Supervisor 🔀                                                                                                    |
| No repository checking when variables are used for the connection.                                                 |
|                                                                                                    |
| Click Next to continue.                                                                                            |
| < Back Next > Cancel                                                                                               |

Click OK.

### 8 The Define Repository Access screen appears.

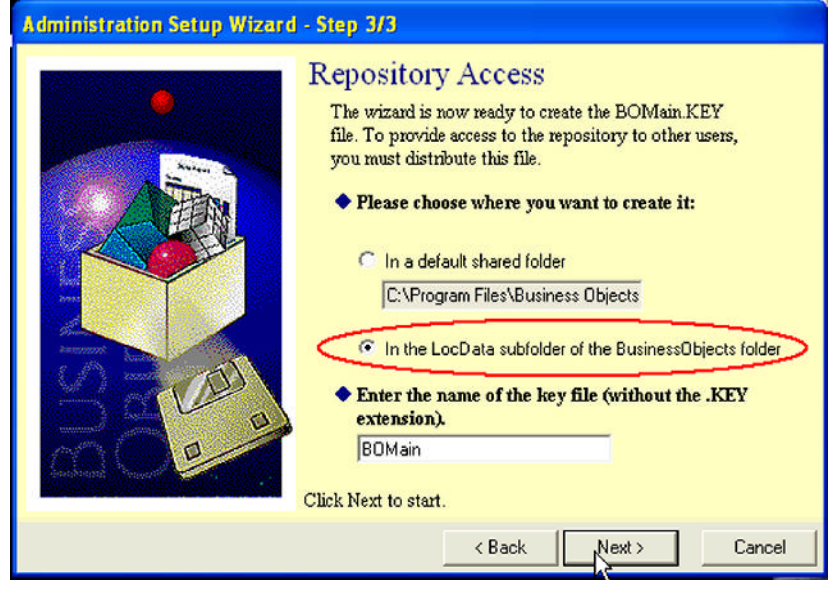

- a Click on In the LocData subfolder of the Business Objects folder.
- **b** Verify the key file name is **BOMain**, and then click **Next**.

The Repository Access screen displays indicating that the С BOMain.key file was created successfully.

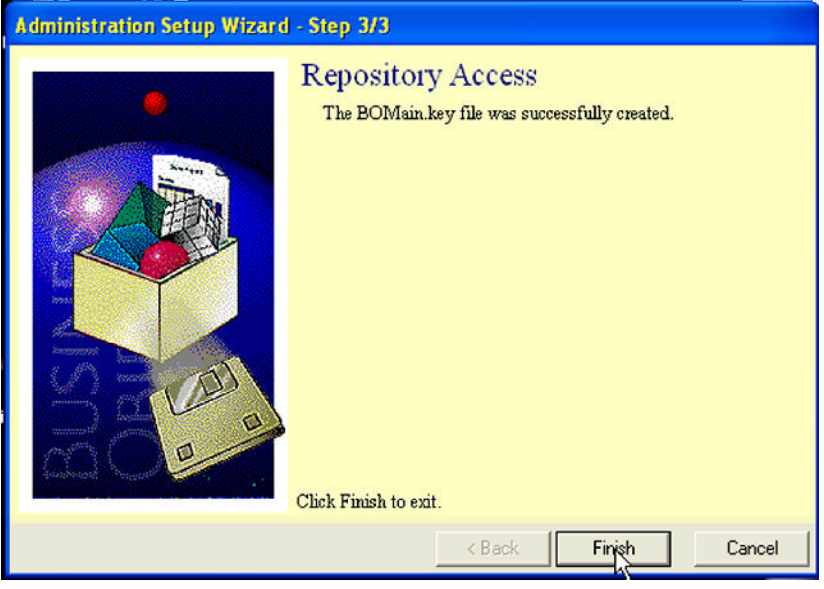

#### 9 The Supervisor User Identification screen opens.

|            | Enter your name and password to log in. |        |
|------------|-----------------------------------------|--------|
| User Name: | USMITH                                  |        |
| Password:  | REPRESENCE                              | Cancel |
|            |                                         | Admin  |
|            |                                         | Help   |

Use your current User Name and Password to open а Supervisor, and then click OK.

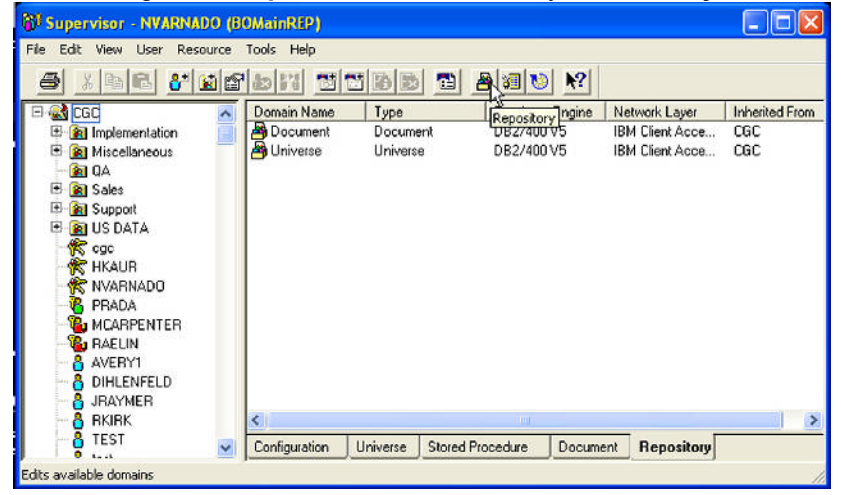

### **b** Login into **Supervisor**, and then verify the **Security Domain**.

Select the Repository icon. С

### 10 The Repository Management screen displays.

| Repository Manager                                                                                                    | ment                             |                                        |                                                       |                                          |
|----------------------------------------------------------------------------------------------------|----------------------------------|----------------------------------------|-------------------------------------------------------|------------------------------------------|
| The Reporter Providence Providence Providenc | ository Management<br>Domains    | dialog box lets you ac                 | ld, remove or modify                                  | same elements of the                     |
| Name                                                                                                    | Туре                             | Database Engine                        | Network Layer                                         | Connection                               |
| BusinessObjects<br>Document<br>Universe                                                                                                    | Security<br>Document<br>Universe | D82/400 V5<br>D82/400 V5<br>D82/400 V5 | IBM Client Acce<br>IBM Client Acce<br>IBM Client Acce | B0_DRV_GONVS<br>B0_DRV_CON<br>B0_DRV_CON |
| Add                                                                                                    | Delete Mo                        | dify Test                              | Integrity                                             | Scan                                     |
|                                                                                                    |                                  |                                        | Clo                                                   | se Help                                  |

Place your cursor at the right edge of the Connection Bar а (circled). When the cursor changes to double arrows, double click on it.

| Re | pository Manage                         | ment                             |                                        |                                                       |                                                 |
|----|-----------------------------------------|----------------------------------|----------------------------------------|-------------------------------------------------------|-------------------------------------------------|
| Ć  | The Rep<br>repository                   | ository Managem<br>Domains       | ient dialog box lets you ar            | dd, remove or modify                                  | some elements of the                            |
| 1  | Name                                    | Туре                             | Database Engine                        | Network Layer                                         | Connection                                      |
|    | BusinessObjects<br>Document<br>Universe | Security<br>Document<br>Universe | DB2/400 V5<br>DB2/400 V5<br>DB2/400 V5 | IBM Client Acce<br>IBM Client Acce<br>IBM Client Acce | BO_DRV_CONNEC<br>BO_DRV_CONNEC<br>BO_DRV_CONNEC |
|    | Add                                     | Delete                           | Modify Tes                             |                                                       | se Help                                         |

- b Select the Scroll Bar and slide to the right.
- Make sure that all the domains display as listed below: С

| pository Management 🛛 🔀                                                                                                    |
|----------------------------------------------------------------------------------------------------|
| The Repository Management dialog box lets you add, remove or modify some elements of the repository.                                                                         |
| Available Repository Domains                                                                                                    |
| 10 DSN=Repository.0DBC_USER=@variable('BOUSER').0DBC_PASSW0RD=@variable('BOPASS');                                                                                           |
| 0<br>DSN=Repository:0DBC_USER=@variable('BOUSER'):0DBC_PASSW0RD=@variable('BOPASS');<br>0<br>DSN=Repository:0DBC_USER=@variable('BOUSER'):0DBC_PASSW0RD=@variable('BOPASS'); |
|                                                                                                    |
|                                                                                                    |
|                                                                                                    |
| Add Delete Modify Test Integrity Scan                                                                                                    |
| Close Help                                                                                                    |

Business Objects Security Domain: Repository;ODBC\_USER=@variable('BOUSER');ODBC\_P ASSWORD=@variable ('BOPASS'); •

- **Document Domain**: Repository;ODBC\_USER=@variable('BOUSER');ODBC\_P ASSWORD=@variable ('BOPASS'); •
- Universe Domain: Repository;ODBC\_USER=@variable('BOUSER');ODBC\_P ASSWORD=@variable ('BOPASS'); •
- **d** If all of the domains are displayed correctly, click **OK**.
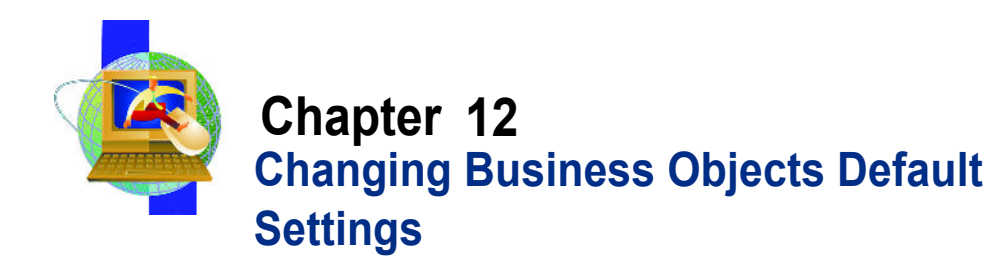

To be able to drill down between summary and detail files, you must change three Business Object defaults, which are explained below.

## To change Business Object defaults

- 1 In Windows Explorer, navigate to **DB2400EN.prm**.
  - Typically, the path is C:\Program Files\Business Objects\DataAccess 5.0\DB2\DB2400EN.prm.
- 2 In Microsoft Notepad, open DB2400EN.prm, and then change the following:

OWNER=N

GROUPBY\_EXCLUDE\_COMPLEX=N

- 3 On the File menu, click Save.
- 4 In Microsoft Notepad, open DB24V4EN.prm.

Typically, the path is C:\Program Files\Business Objects\DataAccess 5.0\DB2\DB24VEN.prm.

5 Change the following: OWNER=N

GROUPBY\_EXCLUDE\_COMPLEX=N

6 On the File menu, click **Save**, and then close Notepad.

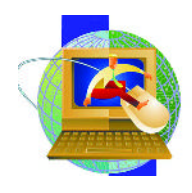

## Appendix A Installing Business Query

Business Query is installed using the Business Query product key (the same process as a Business Object key).

- 7 After Business Objects is installed on a user machine (using the Business Query product key), open Excel.
- 8 On the Tools menu, click Addins.
- 9 In the Addins dialog box, click Browse.
- **10** Navigate to Business Objects | Business Objects 5.1.
- **11** Locate and double-click the bqapi.xll file.

**Note** Note that Business Objects 5.1 was added to the addins list.

12 Click OK.

Business Query is now part of the menu bar.

•